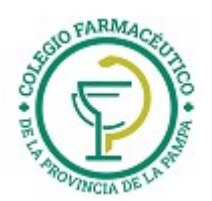

# GUIA VALIDACION ON-LINE: PREPAGOS DE FARMALINK

Esta agrupación es común a los prepagos: DOCTHOS, SWISS MEDICAL GROUP, GALENO, MEDICUS, MEDIFE, PODER JUDICIAL, ETC.

# VALIDACION DE RECETAS

- Finalizada la autorización de las recetas y de acuerdo al calendario de cierre de presentación de las Obras Sociales, la Farmacia deberá generar la presentación a través de Internet en la página <u>www.imed.com.ar</u> con el usuario y la contraseña remitida por el Colegio a cada farmacia.
- La presentación a través de Internet, le permitirá obtener e imprimir la/s carátula/s integradas para luego adjuntar las recetas correspondientes y remitir al Colegio la presentación física de recetas.
- 3) Se deberá tener en cuenta que en cada receta de los planes que NO SE VALIDAN ON LINE, se deberá proceder a la confección de una Declaración de Dispensa Manual (DDM). Luego con todas las DDM realizará un cierre de lote Manual.
- 4) Si se REFACTURAN recetas, se deberán presentar en forma separada, igual que los planes que no se validan.
- 5) Se deberá tener en cuenta a los efectos del cierre de lote y presentación, que sólo se podrán incluir las recetas validadas hasta el día anterior; teniendo en cuenta que la primera quincena finaliza el día 15 y la segunda el último día del mes.

# DETALLE DE CUALES SON LOS PLANES QUE SE VALIDAN Y LOS QUE NO

## ¿Qué SIGNIFICA VALIDAR ON-LINE PARA FARMALINK?

Significa:

- Validación propiamente dicha de cada receta.
- Hacer los cierres de lotes.
- Hacer cierre de presentación.

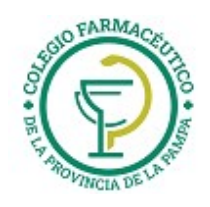

# <u>Guía Nº 4 (28/04/2025)</u>

|                                 |                     | MEDICUS MIROT                        | VALIDA ON-LINE |
|---------------------------------|---------------------|--------------------------------------|----------------|
|                                 | VALIDA ON LINE o    | MEDICUS SIEMMENS                     | VALIDA ON-LINE |
| OBRA SOCIAL - PLAN              | DDM (Declaración de | MEDICUS VACUNA                       |                |
|                                 | Dispensa Manual)    | MEDICUS AUTORIZACIONES               | DDM            |
| SWISS APSOT BASICO              | VALIDA ON LINE      | ESPECIALES                           | DDM            |
| SWISS APSOT PMI                 | VALIDA ON LINE      | MEDICUS REFACTURADAS                 | DDM            |
| SWISS APSOT AUTORIZAC. ESPE.    | DDM                 |                                      |                |
| SWISS FSST                      | VALIDA ON LINE      | GALENO ORO                           | VALIDA ON-LINE |
| SWISS FSST AUTORIZAC. ESPEC     | DDM                 | GALENO PLATA                         | VALIDA ON-LINE |
| SWISS DOCTHOS 459 - YPF         | VALIDA ON LINE      | GALENO AZUL                          | VALIDA ON-LINE |
| SWISS DOCTHOS AMBULAT 30        | VALIDA ON LINE      | GALENO BLANCO                        | VALIDA ON-LINE |
| SWISS DOCTHOS AMBULAT 40        | VALIDA ON LINE      | GALENO CRONICOS                      | VALIDA ON LINE |
| SWISS DOCTHOS AMBULAT 45        | VALIDA ON LINE      | GALENO PMI                           | VALIDA ON LINE |
| SWISS DOCTHOS AMBULAT 50        | VALIDA ON LINE      | GALENO PMI ORO                       | VALIDA ON LINE |
| SWISS DOCTHOS AMBULAT 55        | VALIDA ON LINE      | GALENO MEDIDORES DE GLUCOSA          | VALIDA ON LINE |
| SWISS DOCTHOS AMBULAT 60        | VALIDA ON LINE      | GALENO AUTORIZACIONES                |                |
| SWISS DOCTHOS AMBULAT 65        | VALIDA ON LINE      | ESPECIALES                           | VALIDA ON LINE |
| SWISS DOCTHOS AMBULAT 70        | VALIDA ON LINE      | GALENO REFACTURADAS                  | DDM            |
| SWISS DOCTHOS AMBULAT 75        | VALIDA ON LINE      |                                      |                |
| SWISS DOCTHOS AMBULAT 80        | VALIDA ON LINE      | PROGRAMA VIVIVENDO MEJOR             | VALIDA ON LINE |
| SWISS DOCTHOS AUTORIZAC. ESPEC. | VALIDA ON LINE      | PROGRAMA BIENESTAR                   | VALIDA ON LINE |
| SWISS MEDICAL GROUP 100         | VALIDA ON LINE      | PROGRAMA FARMASPEN                   | VALIDA ON LINE |
| SWISS MEDICAL GROUP 40          | VALIDA ON LINE      | PROGRAMA FIDELIA                     | VALIDA ON LINE |
| SWISS MEDICAL GROUP 50          | VALIDA ON LINE      | PROGRAMA ELEGIR S (ASTRA Z)          | VALIDA ON LINE |
| SWISS MEDICAL GROUP 60          | VALIDA ON LINE      | PROGRAMA TEVACUIDAR                  | VALIDA ON LINE |
| SWISS MEDICAL GROUP 70          | VALIDA ON LINE      | PROGRAMA INICIA (EUROFARMA)          | VALIDA ON LINE |
| SWISS FAR-ASEL                  | VALIDA ON LINE      |                                      |                |
| SWISS MEDIDORES DE GLUCOSA      | VALIDA ON LINE      | MEDIEE AZUI VERDE BLANCO M40         |                |
| SWISS SMG ART                   | VALIDA ON LINE      | M40 APS $30 - MF101 - 21GR1 31 - 35$ | VALIDA ON-LINE |
| SWISS REFACTURADAS              | DDM                 | – 910. 31 I – 31 C. 31 IC – 35 GR    |                |
| SWISS DIABETES                  | VALIDA ON LINE      | MEDIFE FIAT                          | VALIDA ON-LINE |
| SWISS PMI                       | VALIDA ON LINE      | MEDIFE AC CONCER                     | VALIDA ON-LINE |
|                                 |                     | MEDIFE ORO                           | VALIDA ON-LINE |
| MEDICUS AZUL                    | VALIDA ON-LINE      | MEDIFE PLATA                         | VALIDA ON-LINE |
| MEDICUS BLANCO                  | VALIDA ON-LINE      | MEDIFE BRONCE                        | VALIDA ON LINE |
| MEDICUS CELESTE                 | VALIDA ON-LINE      | MEDIFE TITANIO                       | VALIDA ON LINE |
| MEDICUS FORD                    | VALIDA ON-LINE      | MEDIFE COBRE                         | VALIDA ON LINE |
| MEDICUS MC SISTEMA MEDICO       | VALIDA ON-LINE      | MEDIFE NIQUEL                        | VALIDA ON LINE |
| MEDICUS CORPORATE - FAMILY      |                     |                                      | VALIDA ON LINE |
| CARE                            | VALIDA UN-LINE      | MEDIFE FINEXCOP                      |                |
| MEDICUS MEDIDORES DE GLUCOSA    | VALIDA ON LINE      |                                      |                |
| MEDICUS PMI                     | VALIDA ON-LINE      |                                      | VALIDA UN LINE |
| MEDICUS MET                     | VALIDA ON-LINE      |                                      | DDM            |
|                                 |                     | ESFECIALES                           |                |

GUIA VALIDACION ON-LINE PREPAGAS DE FARMALINK

Página 2 de 29

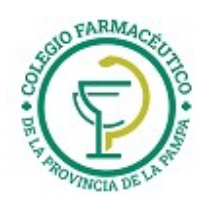

| MEDIFE REFACTURADAS         | DDM                  |
|-----------------------------|----------------------|
|                             |                      |
| OSSEG PLAN GENERAL          | VALIDA ON-LINE       |
| OSSEG RECETA AUTORIZADA     | DDM                  |
|                             |                      |
| PAMI                        | VALIDA ON-LINE       |
| PODER JUDICIAL DE LA NACIÓN | VALIDA ON-LINE       |
| (OSPJN)                     | VALIDA ON LINE       |
| PODER JUDICIAL DE LA NACIÓN |                      |
| (OSPJN) AUTORIZACIONES      | DDM                  |
| ESPECIALES                  |                      |
| PODER JUDICIAL DE LA NACIÓN | Maa                  |
| (OSPJN) REFACTURADAS        | DDW                  |
|                             |                      |
| OPDEA AMBULATORIO           | VALIDA ON LINE       |
| OPDEA CRÓNICOS              | VALIDA ON LINE / DDM |
| OPDEA PMI                   | VALIDA ON LINE       |
| PROVINCIA ART               | VALIDA ON LINE       |

GUIA VALIDACION ON-LINE PREPAGAS DE FARMALINK

Página 3 de 29

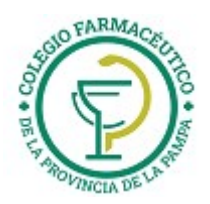

# DECLARACIÓN DE DISPENSA DE RECETAS MANUALES

Se accede al servicio de Declaración de Dispensa a través de la página www.imed.com.ar. Debe seleccionar la opción **"FARMACIAS"**.

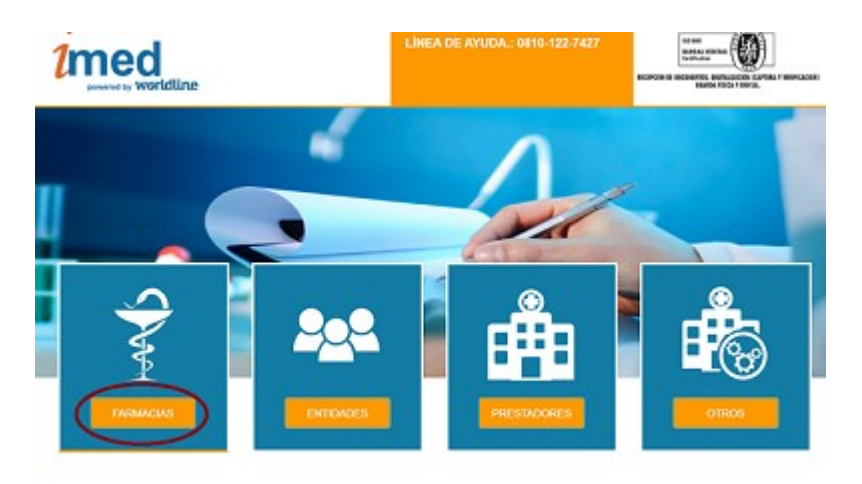

Ingrese su código de Usuario y su Contraseña. A continuación haga clic en el botón "**Ingresar**" para acceder a la página de selección de servicios.

Usuario = CÓDIGO IMED (990XXXXXXXX) Contraseña = CÓDIGO FARMALINK (XXXXX)

| ontraseña | <b>a</b> |
|-----------|----------|

Esta página es el punto de entrada para los servicios Online tales como **"AUTORIZACION**, **CIERRE DE LOTE e INSTRUCTIVOS"**.

Haga clic en el botón "AUTORIZACION" para ingresar a la siguiente área de selección de operaciones.

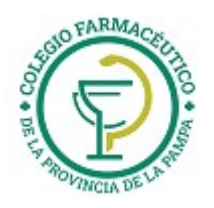

Volver al login 
 Bifurcador

# Guía Nº 4 (28/04/2025)

Bifurcador

| 🙆 Apl | icaciones                                                                                                    |                                    |   |
|-------|----------------------------------------------------------------------------------------------------|------------------------------------|---|
|       | Autorización                                                                                                  | Cierre de lotes<br>Cierre de lotes | - |
| Doc   | cumentación                                                                                                   |                                    | - |
| ß     | IMPORTANTE: RECORDATORIO SOBRE DISPENSA DE RECETAS - 02/11/2021<br>Recordatorio Dispensa Recetas Electrónicas |                                    | * |
| A     | NUEVO INSTRUCTIVO AUTORIZACION RECETAS WEB IMED - 31/05/2021<br>Autorizador WEB Genérico IMED                 |                                    | * |

# **DECLARACIÓN DE DISPENSA**

Para realizar la declaración de dispensa de recetas manuales, hacer clic en el botón **"Dec. De Dispensa"** del servicio **SALUD** (Farmacias).

| $\Delta$            |                  |
|---------------------|------------------|
| Autorización        | Cancelación      |
| Autorización        | Cancelación      |
| Movimientos del día | Dec. de Dispensa |
| Movimientos del día | Dec. de Dispensa |

Debe seleccionar Financiador y luego hacer clic en **NUEVA**.

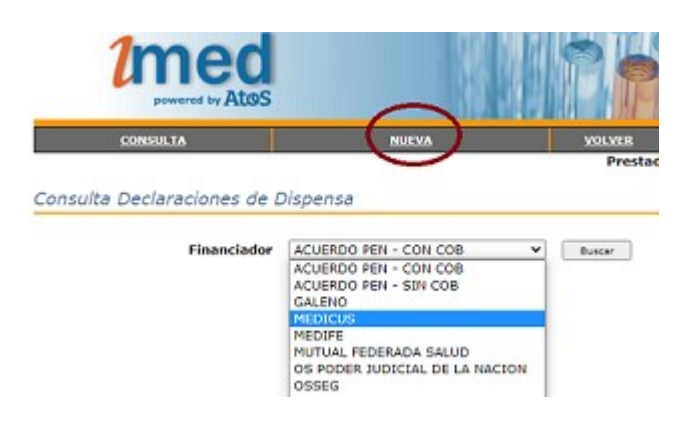

Campos de la receta a completar:

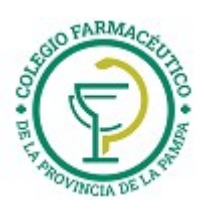

| 1              | powered by Attos |                     |               |            |             |
|----------------|------------------|---------------------|---------------|------------|-------------|
|                | CONSULTA         | NUEVA               |               | VOLVER     | SALIR       |
| Declaració     | ón de Dispensa   |                     |               | Prestador: | 99001281007 |
| Beneficiario   | ?                |                     |               | a ser a s  |             |
| Financiador (  | PAMI             | ro. d# Socio        | (             | 2          |             |
| Solicitante    | 7                |                     | $\overline{}$ |            |             |
| Tipo Matrícula | MN ? Matricula ( | 2                   |               |            |             |
| Datos de la l  | Receta           |                     |               |            |             |
| Fecha Emisión  | 2 Nú             |                     | ? 11 2        |            |             |
| Datos de la t  | transacción      |                     |               |            |             |
| Fecha Venta    | 2 Nro.           | Autorización Manual | ?             |            |             |
| Categoria 🤇    |                  | 1                   |               |            |             |
|                |                  |                     |               |            |             |
| Búsqueda de    | Medicamentos ?   |                     |               |            |             |
| Código de Barr | ra o Troquelt    | ? P Código          | Alternativo   | 1          | 2           |
| Descripción    | $\sim$           |                     |               | -          | -           |
| Cantidad (     | ? Precio         | ?<br>Agregar        | Descuento %   |            | ?           |
| Medicam        | entos            |                     |               |            |             |
| Código         | Medicamento      | Cantidad            | Precio        | Desc.      | AC Ent.     |
|                |                  | Enviar              |               |            |             |

Los campos de ingreso obligatorio son los indicados dentro de la elipse, estos son:

- Financiador
- Número de Socio
- Tipo de Matrícula del médico: indicar si es MP o MN (si es médico) u OP u ON (si el prescriptor es odontólogo)
- Nro. de Matrícula del médico
- Fecha de Emisión de la receta
- Número de Recetario
- Fecha de venta
- Categoría (AMBULATORIO o RC CRONICOS RES 337)
- Código de Barra ó Troquel del Medicamento (al presionar el botón con la lupa se informará el detalle del producto)
- Cantidad de envases
- Descuento

Campos opcionales:

- ✓ TP (marcar en caso que la receta indique Tratamiento Prolongado)
- ✓ Nro. De Autorización Manual
- ✓ Precio (el sistema informará el precio pero puede ser modificado)

Luego de completar los datos anteriores, seleccionar el botón **"Agregar"** y los ítems serán agregados al cuadro inferior **Medicamentos**.

| Código | Medicamento                        | Cantidad | Precio    | Desc.  | AC Ent.   |          |
|--------|------------------------------------|----------|-----------|--------|-----------|----------|
| 036834 | ARTRAIT 20 MG F.A.X 4 [TRB-PHARMA] | 2        | \$ 121.22 | 50.00% | \$ 121,22 | Eliminer |

Completados los ítems de la receta, seleccionar el botón **"Enviar**" y se realizará el proceso de declaración de los datos, emitiendo la respuesta **TRANSACCION PROCESADA CORRECTAMENTE**.

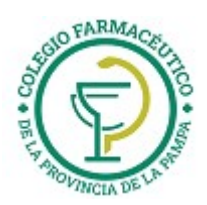

| La tra | nsacción fu | le procesada correctamente |
|--------|-------------|----------------------------|
| Nun    | nero de cor | nprobance: 90000000499     |
|        | Acentar     | Transinik Comprehente      |
|        | Aceptar     | Imprimir Comprobance       |

Cada transacción contará con un **Número de Referencia** de 12 dígitos, que podrá imprimirse y servirá como única constancia de la declaración de dispensa de la receta manual a través de Imed.

**Nota:** La Declaración de Dispensa **NO** es una autorización, es un registro electrónico que permite asegurar la inclusión de las recetas manuales al proceso de Prestación, Auditorías y Liquidación.

Importante: Como la receta manual ya se encuentra declarada en Imed, no es necesario adjuntar el comprobante a la receta física.

#### **DECLARACIÓN DE DISPENSA - CONSULTA**

Una vez realizadas todas las Declaraciones de Dispensa, podrán ser verificadas mediante CONSULTA.

|                                                              | im                                                      |                                           | line                                                        |                             | P                                       | F                                          |                                            |                    |                  |        |
|--------------------------------------------------------------|---------------------------------------------------------|-------------------------------------------|-------------------------------------------------------------|-----------------------------|-----------------------------------------|--------------------------------------------|--------------------------------------------|--------------------|------------------|--------|
|                                                              | CONSULT                                                 | 4                                         |                                                             | NUEVA                       |                                         |                                            | VOLVER                                     | SAL                | B                |        |
| Cons                                                         | ulta Declar                                             | aciones de                                | Dispensa                                                    |                             |                                         |                                            |                                            |                    |                  |        |
| Cons                                                         | uita Declar                                             | aciones de<br>Fina                        | nciador PAMI                                                | 6                           | •                                       | Buscar                                     |                                            |                    | _                |        |
| Cons                                                         | Fecha Carga                                             | Fina<br>Fina                              | nciador PAMI                                                | Desc.                       | Timp. Neto                              | Buscar<br>AC Ent.                          | N° Receta                                  |                    |                  |        |
| Cons<br>Beneficiario<br>4115067832060300                     | Fecha Carga                                             | Fina<br>Fina<br>Fecha Venta<br>18/05/2017 | nciador PAMI<br>Nº Referencia<br>9000000750                 | Desc.                       | •<br>Imp. Neto<br>\$ 23.00              | Buscar<br>AC Ent.<br>\$ 23.00              | N° Receta<br>9703125709162                 | Detalle            | Borrar           | Imprim |
| Cons<br>Beneficiario<br>4115067832060300<br>4111521804860200 | Eulta Declar<br>Fecha Carga<br>16/08/2017<br>01/08/2017 | Eccha Venta<br>18/05/2017<br>01/08/2017   | nciador PAMI<br>Nº Referencia<br>socococo750<br>socococo754 | Desc.<br>100.00%<br>100.00% | •<br>Imp. Neto<br>\$ 23.00<br>\$ 199.98 | Buscar<br>AC Ent.<br>\$ 23.00<br>\$ 199.98 | N° Receta<br>9703125709162<br>001111111111 | Detalle<br>Detalle | Borrar<br>Borrar | Imprim |

Desde ésta Consulta se podrán visualizar todas las Declaraciones de Dispensa realizadas y disponibles para realizar un **Cierre de Lote Manual**. Desde aquí se podrá ver el **Detalle** de Ítems declarados, **Borrar** una receta Declarada ó **Imprimir** el Comprobante de la Declaración de Dispensa.

Detalle:

| Código | Medicamento                             | Cantidad | Precio   | Desc.   | AC Ent.  |
|--------|-----------------------------------------|----------|----------|---------|----------|
| 004520 | DIAZEPAM INGRAM 5 MG COMP.X 20 [LACEFA] | 1        | \$ 23,00 | 100,00% | \$ 23,00 |
|        | Aceptar.                                | ]        |          |         |          |

En el caso de **Borrar** una Declaración de Dispensa se le solicitará una confirmación.

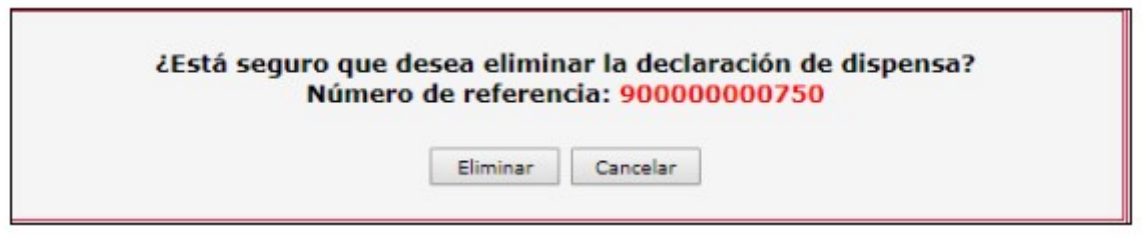

Las Recetas Declaradas no pueden ser excluidas, si no se desea incluirlas en un lote deberán ser borradas.

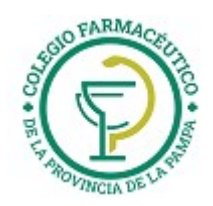

Una vez realizadas todas las Declaraciones de Dispensa, proceder a **Generar Lote** con Planes de categoría **MANUAL (M)**.

# **DECLARACION DE DISPENSA PARA REFACTURAR RECETAS**

Se ha implementado la posibilidad de informar aquellas recetas debitadas y que luego de la gestión correspondiente son habilitadas para ser refacturadas.

Para refacturar una receta, se deberá contar con autorización de la entidad (la cual debe adjuntarse a la receta) o con indicación de Farmalink gestionada a través de Reclamos por Débitos en el portal.

En este último caso, deberá indicar en el campo "Autorización Manual" el número de REC.DEB correspondiente.

- La farmacia debe hacer copia fiel de los datos de la receta original (número de afiliado, fecha de emisión y fecha de venta). Es muy importante que no modifiquen las fechas originales.
- Si el rechazo fue total, deberá cargar la receta entera con los mismos importes y porcentaje de cobertura informados en la presentación original.
- Si el rechazo fue parcial, deberá cargar únicamente el producto debitado con el mismo importe y porcentaje de cobertura informados en la presentación original.

Todos los datos ingresados de la receta a refacturar serán verificados con el débito original y están sujetos a control de Auditoría posterior.

Por último, para indicar, en la Declaración de la Dispensa Manual, que se cargará una receta refacturada, deberá tildar el campo 'Refacturación' (como en la imagen adjunta).

|             | CONSULTA                  | NUEVA                     | VOLVER              | SALIR                |
|-------------|---------------------------|---------------------------|---------------------|----------------------|
| Declara     | ción de Dispensa          |                           | Pre                 | stador: 99999999999  |
| Beneficia   | rio ?                     |                           |                     |                      |
| Financiado  | r MEDICUS                 | V ? Nro. de Soc           | io 10001457800      | ?                    |
| Solicitant  | te ?                      |                           |                     |                      |
| Tipo Matríc | ula MN 🗸 ? Matrícul       | a 123 ?                   |                     |                      |
| Datos de    | la Receta                 |                           |                     |                      |
| Fecha Emis  | ión 11/08/2020 🛄 <b>?</b> | Número ?                  | тр 🗌 🥐              |                      |
| Datos de    | la transacción            |                           |                     |                      |
| Fecha Vent  | a 14/08/2020 .            | Nro. Autorización Manual  | ?                   |                      |
| Refacturaci | ión 🗹 ?                   |                           |                     |                      |
| Búsqueda    | a de Medicamentos ?       |                           |                     |                      |
| Código de l | Barra o Troquel:          | ? ? Código Alter          | rnativo             | ? ?                  |
| Descripción | n                         |                           |                     |                      |
| Cantidad    | ?                         | Precio ?                  | Descuento %         | 100 🗸 ?              |
|             |                           | Agregar                   |                     |                      |
|             |                           |                           |                     |                      |
| Medica      | mentos                    |                           |                     |                      |
| Código      | Medicamento               | Cantidad                  | d Precio Desc.      | AC Ent.              |
| 001653      | BUSCAPINA COMPOSITUM AD.  | SUP.X 6 [BOEHRINGER I] 12 | 0 \$ 200,00 100,00% | \$ 24000,00 Eliminar |
|             |                           |                           |                     |                      |
|             |                           | Enviar                    |                     |                      |

# **CIERRE DE LOTES Y PRESENTACIÓN ON-LINE**

1° Paso:

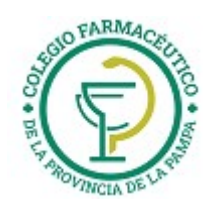

Todas las recetas autorizadas a través del Validador Online se pueden visualizar como **Recetas Pendientes**. Estas recetas se consultan por fecha Desde/Hasta, debiendo verificarse contra los documentos físicos, con la posibilidad de excluir recetas que no van a incluirse a un lote.

#### 2° Paso:

Verificadas las recetas pendientes validadas Online, se puede proceder a la Generación de Lotes, los cuales dan como resultado la generación de una Carátula de Lote Online con el detalle de recetas y sus totales pertinentes. Es posible generar tantos lotes como sean necesarios.

#### 3° Paso:

Antes de generar la Presentación, deberá realizar la Declaración de Dispensa y generar los respectivos Lotes y la correspondiente impresión de Carátula de Lote Manual.

<u>De igual manera que las recetas autorizadas Online, sólo podrán incluirse en lotes las Declaraciones de</u> <u>Dispensa ingresadas hasta el día anterior</u>.

#### 4° Paso:

Generarse la Presentación, la cual se compone a su vez de Carátula de Presentación que totaliza la información de cada uno de los lotes previamente realizados (Online y Manuales).

#### ACLARACIONES:

- > NUNCA debe olvidarse de generar la Presentación.
- SIEMPRE debe <u>respetar la fecha máxima de cierre de Presentación Online</u>, según cronograma que se visualiza cada vez que se selecciona un financiador.
- Los códigos de barra impresos en las Carátulas de Lote y Presentación deben estar perfectamente legibles, ya que de la lectura de los mismos se obtienen los datos esenciales para la Auditoría.

# A CONTINUACIÓN SE DETALLAN LOS PASOS DE LA OPERATORIA MENCIONADA

# 1 - Página Inicial

Se accede al servicio de Cierre de lote y Presentación Online a través de la página www.imed.com.ar. Debe seleccionar la opción **"FARMACIAS"**.

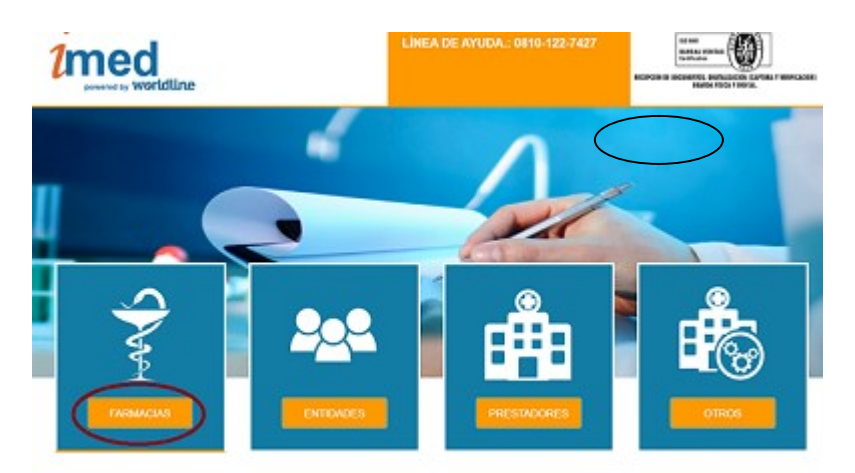

#### 2 - Página de ingreso

Ingrese su código de Usuario y su Contraseña. A continuación haga clic en el botón "**Ingresar**" para ingresar a la página de selección de servicios.

USUARIO = CÓDIGO IMED (**990XXXXXXXX**) CONTRASEÑA = CÓDIGO FARMALINK (**XXXXX**)

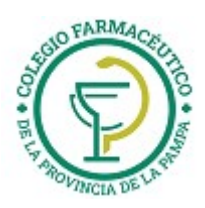

| Prestador  | œٌ |
|------------|----|
| Contraseña | ٩  |
|            |    |

#### 3 - Página de selección de servicios

Haga clic en el botón **"Cierre de Lotes"** para ingresar a la pantalla principal de Cierre de Lotes y Presentaciones.

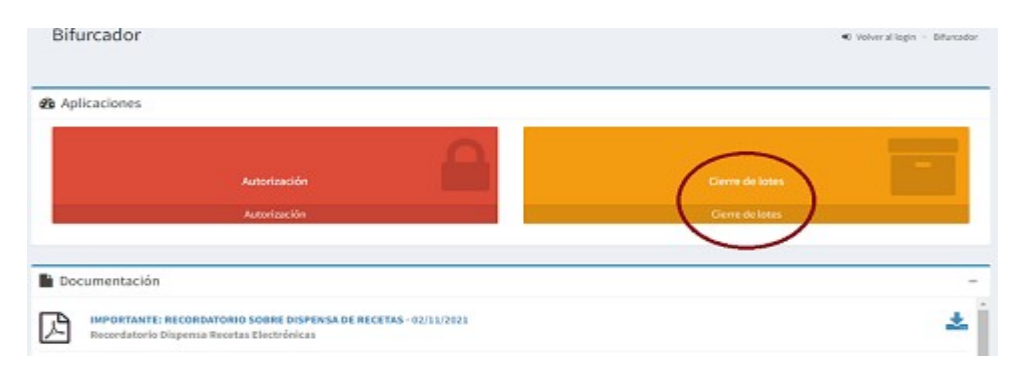

## 4 - Pantalla principal de Cierre de Lotes

Para iniciar el proceso de control, Cierre de lotes y generación de presentación, seleccionar en apartado SALUD el botón **Cierre de Lotes**. O el apartado LABORATORIOS para el caso de los programas (Bienestar, Elegir Salud, Viviendo mejor, etc). En este último caso el cierre de lotes se hará automáticamente, seleccionando el Laboratorio, luego el plan, seguido de lotes y presentación.

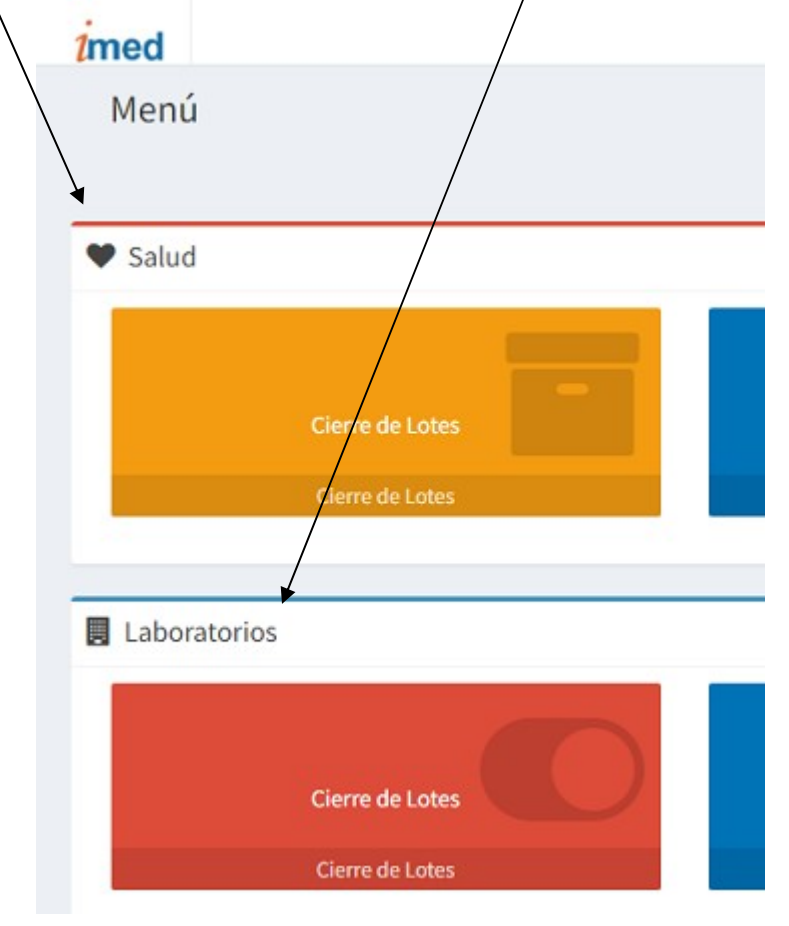

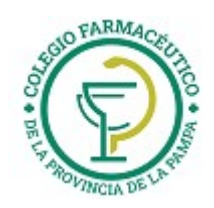

5 - Inicio

| imed     | Recetas +               | Lotes +             | Presentación + | <b>i</b> Ayuda |                                                     |             |                              | Prestador: 99999999990     |
|----------|-------------------------|---------------------|----------------|----------------|-----------------------------------------------------|-------------|------------------------------|----------------------------|
| Inicio   |                         |                     |                |                |                                                     |             |                              | 🕷 Volver al manú principal |
| 🙆 Rece   | etas                    |                     |                |                |                                                     |             |                              |                            |
| Recet    | tas Pendientes<br>Rec   | etas Pendieri       |                | Receta P       | untual<br>Receta Puntui                             |             | Recetas Excluidas<br>Receta  | as Excluidas               |
| 🙆 Lote   | s                       |                     |                |                |                                                     |             |                              |                            |
| Gene     | rar Nuevo Lote<br>Gen   | ierar Nuevo L       |                | Consult        | r Lotes Generadios en el<br>Consultar Lotes Generad | Mes October | Histórico de Lotes<br>Histór | bico de Lotas              |
| Dear     | entación                |                     |                |                |                                                     |             |                              |                            |
| age Pres | entacion                |                     |                |                |                                                     |             |                              |                            |
| Gene     | rar Presentació<br>Gene | in<br>erar Presenta |                | Consult        | r Presentaciones<br>Consultar Presenta              | <b>5</b>    |                              |                            |

#### 6 – Recetas

# 6.1 – Recetas Pendientes

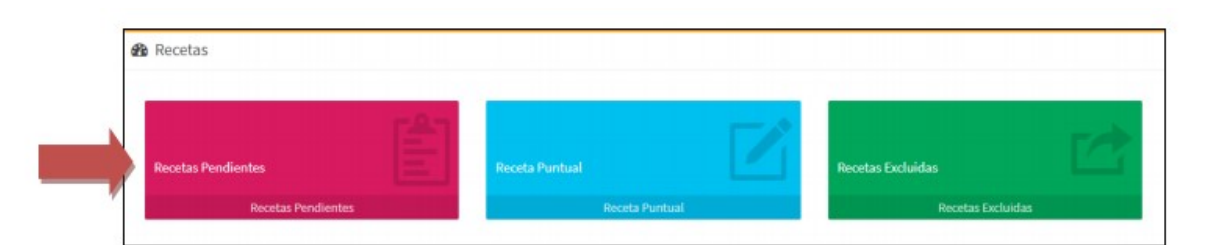

La opción **Recetas Pendientes** permite consultar y controlar las recetas autorizadas que se encuentran pendientes para ser incluidas en un Lote Online.

#### 6.1.1 – Selección del Financiador

En la opción **Seleccione Financiador:** hacer click en **"SELECCIONE"**, para luego proceder a elegir, del menú desplegable, el financiador sobre el que se desea trabajar.

| • |
|---|
|   |

<u>IMPORTANTE</u>: Luego de seleccionar el financiador se podrá visualizar **Fecha de cierre IMED** del mismo (Corresponde al **plazo máximo de cierre Online**).

| Seleccione Financiador                      | Seleccione Plan |  |
|---------------------------------------------|-----------------|--|
| PAMI                                        | * SELECCIONE    |  |
| Fache de sierre INED: 01/00/2017            |                 |  |
|                                             |                 |  |
| Fecha de cierre IMED: 01/08/2017            |                 |  |
| IONFIRMAR LA FECHA DE CIERRE CON SU ENTIDAD |                 |  |

#### 6.1.2 Selección Plan (Online/Manual) ó % de Cobertura (Prepagas)

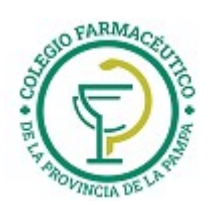

| leleccione Financiador                                                      |                  | Seleccione Plan                                                                                                    |  |
|-----------------------------------------------------------------------------|------------------|----------------------------------------------------------------------------------------------------|--|
| PAMI                                                                        |                  | SELECCIONE                                                                                                    |  |
| Fecha de cierre IMED: 01/08/2017                                            |                  | SELECCIONE<br>AMBULATORIO<br>RC CRONICOS (RES 337)<br>MANUAL - AMBULATORIO<br>MANUAL - RC CRONICOS (RES 337)                        |  |
| ECULORE CEREAR TARGET INCLASES ANDLY ATABASES OPAMARE SHITES OF ADMI        | Personal a laise |                                                                                                    |  |
| актория селини <u>толод</u> ного селез инактичника и сполника иниса на дени | ERAR LA PRE      | SENTACION.                                                                                                    |  |
| Seleccione Financiador                                                      | ERNH LA PHE      | Seleccione Plan                                                                                                    |  |
| Seleccione Financiador MEDIFE                                               | *                | Selectione Plan                                                                                                    |  |
| Seleccione Financiador MEDIFE                                               | *                | Selectione Plan COBERTURA 40% SELECCIONE                                                                                            |  |
| Seleccione Financiador MEDIFE  A Fecha de cierre: 04/08/2017                | *                | Seleccione Plan COBERTURA 40% SELECCIONE COBERTURA 40%                                                                              |  |
| Seleccione Financiador MEDIFE  A Fecha de cierre: 04/08/2017                | •                | Seleccione Plan<br>COBERTURA 40%<br>SELECCIONE<br>COBERTURA 40%<br>COBERTURA 50%<br>COBERTURA 50%                                   |  |
| Seleccione Financiador<br>MEDIFE<br>A Fecha de cierre: 04/08/2017           | *                | Seleccione Plan<br>COBERTURA 40%<br>SELECCIONE<br>COBERTURA 50%<br>COBERTURA 50%<br>COBERTURA 70%                                   |  |
| Seleccione Financiador MEDIFE  Fecha de cierre: 04/08/2017                  | *                | Seleccione Plan<br>COBERTURA 40%<br>SELECCIONE<br>COBERTURA 50%<br>COBERTURA 50%<br>COBERTURA 50%<br>COBERTURA 50%<br>COBERTURA 50% |  |

IMPORTANTE: Para seleccionar un Plan "MANUAL", deberá haberse realizado previamente una Declaración de Dispensa (ingreso de recetas no validadas Online). Ver DECLARACION DE DISPENSA.

#### 6.1.3 Seleccione un rango de fechas

Una vez seleccionado el Financiador y el Plan, deberá seleccionar el rango **Fecha desde/Fecha hasta** de las recetas autorizadas que desea controlar, a efectos de poder verificar contra la documentación física. Luego presionar **Ver** Listados

| 🕸 Seleccione un rango de fechas |              |              |          |  |  |
|---------------------------------|--------------|--------------|----------|--|--|
|                                 | Fecha desde: | 01/07/2017   | <b></b>  |  |  |
|                                 | Fecha hasta: | 04/07/2017   | <b>#</b> |  |  |
|                                 |              | Ver listados |          |  |  |

Se desplegará la **Lista de Recetas** del Financiador, Plan y Rango seleccionados, que se encuentren en condiciones de ser incluidas en un Lote.

| Beneficiario     | Fecha      | Hora     | N° Referencia | Importe Neto | A Cargo Entidad | N° Receta     |
|------------------|------------|----------|---------------|--------------|-----------------|---------------|
| 4111530707120700 | 03/07/2017 | 00:00:00 | 001350223368  | \$ 1.191,35  | \$ 720,51       | 9703122092298 |
| 4115030029550300 | 03/07/2017 | 00:00:00 | 001350372872  | \$ 952,00    | \$ 476,00       | 1703320988391 |
| 4115068193620501 | 03/07/2017 | 00:00:00 | 001350380896  | \$ 337,28    | \$ 337,28       | 9703126441245 |
| 4115068193620500 | 03/07/2017 | 00:00:00 | 001350384658  | \$ 778,58    | \$ 389,29       | 9703126442396 |
| 4115060583950701 | 04/07/2017 | 00:00:00 | 001350631549  | \$ 503,23    | \$ 301,94       | 9703130869974 |
|                  |            |          |               |              |                 |               |

Desde ésta lista, se podrá ingresar por link de **Nº Referencia** a la **Receta Puntual**, también se podrá **Excluir Recetas** (ver punto 6.2); e **Imprimir** los listados para su control.

# 6.2 - Receta Puntual

En la consulta **Receta Puntual** podrá visualizar el detalle de la receta hasta el nivel de los ítems dispensados y sus estados

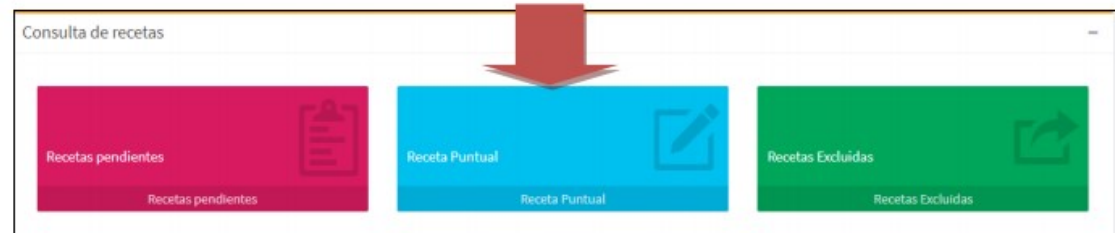

Seleccione **Receta Puntual** y elija el dato que ingresará. Número de **Referencia** de una autorización. Luego presione el botón **Buscar (lupa).** 

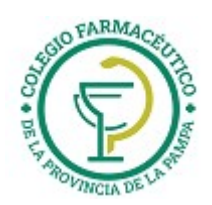

|                       | Ingrese número de referenc | a |
|-----------------------|----------------------------|---|
| Referencia Receta     | 00)1350223368              | Q |
| • Referencia O Receta | 001350223368               | ٩ |

Se observarán **Datos Receta** y **Detalle de la receta** con sus ítems.

La receta se visualizará en estado **Pendiente** si la misma no ha sido incluida a un lote. Seleccionando **Excluir Receta**, la misma pasará a estado **Excluida** y no podrá ser incluida en un lote (ver Recetas Excluidas).

| Número refe        | rencia     | 001350223368     |             | Importe receta   | Importe receta |           |             | \$ 1.191,35 |                |  |
|--------------------|------------|------------------|-------------|------------------|----------------|-----------|-------------|-------------|----------------|--|
| Beneficiario       |            | 4111530707120700 |             | Lote             |                |           |             |             |                |  |
| Fecha              |            | 03/07/2017       |             | A cargo entidad  |                | 5 7       | \$ 720,51   |             |                |  |
| Hora               |            | 00:00:00         |             | Número de receta |                | 97        | 0312209229  | 8           |                |  |
| Estado Aprobada    |            | Aprobada         | Aprobada    |                  | Tipo matricula |           | MP          |             |                |  |
| Plan               |            | 000              |             | Número matricula |                | 00        | 00000014876 |             |                |  |
| Estado             |            | Pendiente        |             |                  |                |           |             |             |                |  |
|                    |            |                  |             |                  |                |           |             | De          | cluir Receta 🏕 |  |
|                    |            |                  |             |                  |                |           |             |             |                |  |
| etalle de la       | receta     |                  |             |                  |                |           |             |             |                |  |
|                    | Nombre     | Present.         | Laboratorio | Cód. resp.       | Estado         | Nro. aut. | Cant.       | Valor       | Desc.          |  |
| ód. Medic.         |            | 20 MG COMP X 30  | RAFFO       | ITEM APROBADO    | Aprobada       | 381321    | 1           | \$ 416,11   | 96 80          |  |
| 6d. Medic.<br>4602 | REDUSTEROL | 20 10 00 11 0 00 | 101110      |                  |                |           |             |             |                |  |

La receta en estado Excluida podrá incluirse seleccionando Incluir Receta.

| Datos Receta    |                 |                  |             |                  |          |           |            |           |                |
|-----------------|-----------------|------------------|-------------|------------------|----------|-----------|------------|-----------|----------------|
| Número refe     | rencia          | 001350223368     |             | Importe receta   |          | 51        | 1.191,35   |           |                |
| Beneficiario    |                 | 4111530707120700 |             | Lote             |          |           |            |           |                |
| Fecha           |                 | 03/07/2017       |             | A cargo entidad  |          | S T       | 720,51     |           |                |
| Hora            |                 | 00:00:00         |             | Número de receta | a        | 97        | 0312209229 | 8         |                |
| Estado          |                 | Aprobada         |             | Tipo matricula   |          | M         | Р          |           |                |
| Plan            |                 | 000              |             | Número matricul  | la       | 00        | 0000014876 |           |                |
| Estado          |                 | Excluida         |             |                  |          |           |            |           |                |
|                 |                 |                  |             |                  |          |           |            | •         | cluir Receta 🕫 |
| Detalle de la i | eceta           |                  |             |                  |          |           |            |           |                |
| Cód. Medic.     | Nombre          | Present.         | Laboratorio | Cód. resp.       | Estado   | Nro. aut. | Cant.      | Valor     | Desc.          |
| 14602           | REDUSTEROL      | 20 MG COMP,X 30  | RAFFO       | ITEM APROBADO    | Aprobada | 381321    | 1          | \$ 416,11 | 96 80          |
| 44496           | GLUCOTRIN FORTE | SOBRES X 30      | ELEA        | ITEM APROBADO    | Aprobada | 381322    | 1          | \$ 775,24 | 96 50          |

La receta se visualizará en estado **Incluida**, si la misma se encuentra en un lote. La funcionalidad Excluir/Incluir estará disponible sólo en el caso que la receta no se encuentre dentro de un lote.

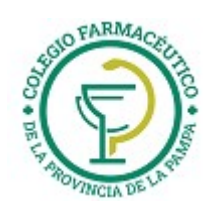

| Número refer                        | encia                         | 001357071283      | Importe r            | receta           | \$ 605,49     |                      |       |
|-------------------------------------|-------------------------------|-------------------|----------------------|------------------|---------------|----------------------|-------|
| Beneficiario                        |                               | 4115503684960100  | Lote                 |                  | 000030        | 6                    |       |
| Fecha                               |                               | 19/07/2017        | A cargo entidad      |                  | \$ 351,16     |                      |       |
| Hora                                |                               | 00:00:00          | Número d             | de receta        | 9703117277129 |                      |       |
| Estado                              |                               | Aprobada          | Tipo matr            | rícula           | MP            |                      |       |
| Plan                                |                               | 000               | Número r             | matrícula        | 00000020154   |                      |       |
| Estado                              |                               | Incluida          |                      |                  |               |                      |       |
| )etalle de la re                    | eceta                         |                   |                      |                  |               |                      |       |
|                                     |                               | Present.          | Estado               | Nro. aut.        | Cant.         | Valor                | Desc  |
| Cód. Medic.                         | Nombre                        |                   |                      |                  |               |                      | 96.50 |
| Cód. Medic.<br>9952                 | ALPLAX                        | 0.50 MG COMP.X 60 | Aprobada             | 804933           | 1             | \$ 121,41            | 10.01 |
| <b>Cód. Medic.</b><br>9952          | Nombre<br>ALPLAX              | 0.50 MG COMP.X 60 | Aprobada             | 804933           | 1             | \$ 121,41            |       |
| <b>Cód. Medic.</b><br>9952<br>28386 | Nombre<br>ALPLAX<br>TRASTOCIR | 0.50 MG COMP.X 60 | Aprobada<br>Aprobada | 804933<br>804934 | 1             | S 121,41<br>S 484,08 | 96.6  |

#### 6.2.1 – Excluir Recetas

Las recetas que no pudieran ser presentadas por problemas transitorios en el documento físico, podrán ser excluidas desde **Recetas Pendientes** o desde **Receta Puntual**, tildando la casilla disponible al comienzo de cada fila a la izquierda y haciendo clic en el botón "Excluir". La exclusión de recetas puede ser transitoria o definitiva, según la necesidad que se presente en la farmacia.

Una receta **Excluida** puede volver al estado de **Pendiente** desde **Recetas Excluidas** o desde **Receta Puntual**.

| ~ | 4115068193620501 | 03/07/2017 | 00:00:00 | 001350380896 | \$ 337,28 | 5 337,28  | 9703126441245          |
|---|------------------|------------|----------|--------------|-----------|-----------|------------------------|
| ~ | 4115068193620500 | 03/07/2017 | 00:00:00 | 001350384658 | \$ 778,58 | 5 389,29  | 9703126442396          |
|   | 4115060583950701 | 04/07/2017 | 00:00:00 | 001350631549 | \$ 503,23 | \$ 301,94 | 9703130869974          |
|   |                  |            | Excluir  | 🖨 Imprimir   |           |           | « Anterior Siguiente » |

**IMPORTANTE:** Una receta en estado **Excluida** no implica que la autorización quede en estado cancelado o borrado. La receta excluida, **permanece APROBADA** y solo es excluida de la lista de Recetas Pendientes. Si la receta nunca va a ser presentada, se deberá **CANCELAR** la autorización que se realizó en su momento, permitiendo de ésta manera, la reutilización de la receta y la liberación del consumo del afiliado. Con cada acción de **Excluir** recetas marcadas, se solicitará una confirmación.

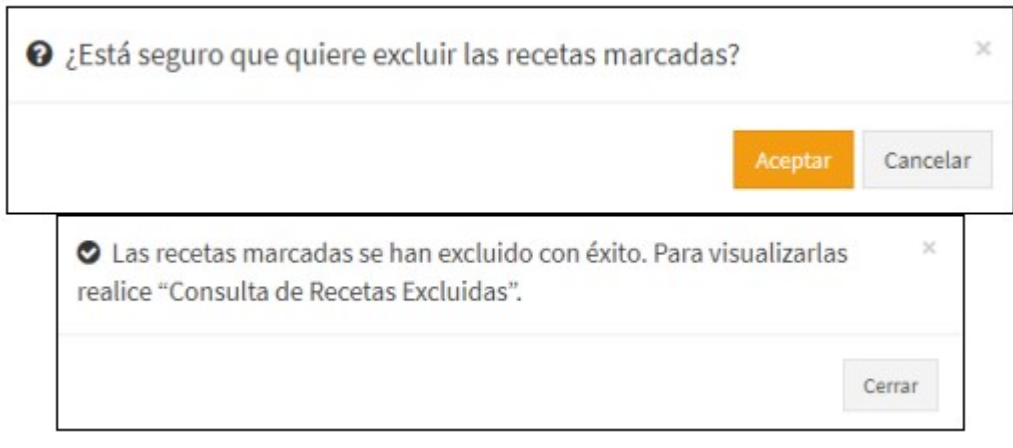

#### 6.3 – Recetas Excluidas

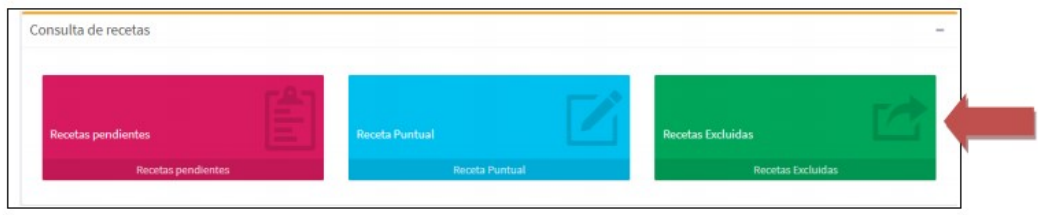

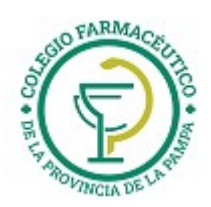

Al ingresar a **Recetas Excluidas** y seleccionar Financiador y Plan, se podrán visualizar todas las recetas que se han marcado como excluidas. Al hacer click en la casilla situada en el margen superior izquierdo (al lado de Beneficiario) se marcarán o desmarcarán todas las recetas listadas en una sola acción.

|            |                                                                            |                   |                      |                      |                  |              | H INCO - COLO   | 1111 - Martin Chart   |
|------------|----------------------------------------------------------------------------|-------------------|----------------------|----------------------|------------------|--------------|-----------------|-----------------------|
| Sele       | eccione Financiador                                                        |                   |                      |                      | Seleccione Plan  |              |                 |                       |
| P          | AMI                                                                        |                   |                      |                      | * AMBULATORIO    |              |                 |                       |
| CON<br>REC | IFIRMAR LA FECHA DE CIER<br>UERDE CERRAR <u>TODOS</u> LO<br>Sta de Recetas | RE CON SU ENTIDAE | )<br>BIOS Y CRÓNICO: | S ANTES DE GENERAR I | LA PRESENTACIÓN. |              |                 |                       |
| ~          | Beneficiario                                                               | Fecha             | Hora                 | N° Referencia        | Código de plan   | Importe Neto | A Cargo Entidad | N <sup>o</sup> Receta |
|            | 4115036938370100                                                           | 08/06/2017        | 00:00:00             | 001339179873         | 000              | \$ 643.40    | 6.643.45        |                       |
|            |                                                                            |                   |                      |                      | 000              | 0 0 12,10    | 2 043,40        | 9703123610262         |

Al hacer click en la casilla de selección de la izquierda en una o más recetas, y luego en el botón **Incluir**, el sistema quitará la marca de exclusión de las recetas seleccionadas, dejándolas disponibles para incluirlas en un lote de **Recetas Pendientes**.

|   |                  |            |          | 1            | 🕈 Incluir |           |           |               |
|---|------------------|------------|----------|--------------|-----------|-----------|-----------|---------------|
| • | 4115010089800200 | 19/07/2017 | 00:00:00 | 001357350819 | 000       | \$ 948,14 | \$948,14  | 9703134222638 |
|   | 4115025120220400 | 19/07/2017 | 00:00:00 | 001357350000 | 000       | \$ 362,61 | \$ 345,06 | 9703117264310 |
| ~ | 4115046699630000 | 19/07/2017 | 00:00:00 | 001357348009 | 000       | \$ 236,37 | \$ 236,37 | 9703134284421 |

También se podrá consultar la receta desde el link de Nro Referencia accediendo a la Receta Puntual.

#### 7 – Lotes

#### 7.1 - Generar Nuevo Lote

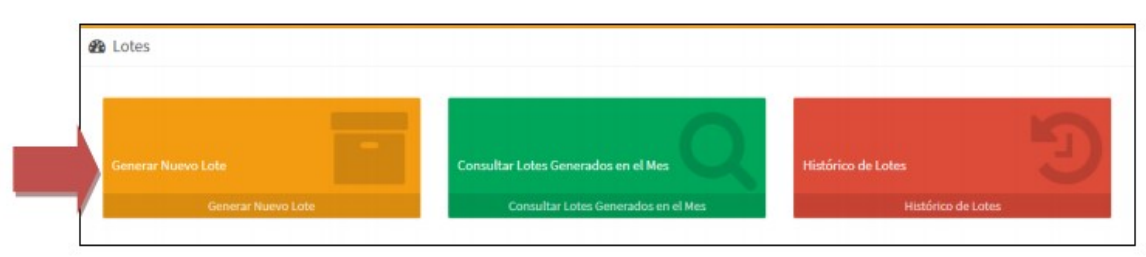

Una vez verificado un grupo de Recetas Pendientes, se procederá a la generación del lote, para lo cual debe seleccionar **Generar Nuevo Lote**.

Deberán seleccionarse **Financiador** y **Plan** y definirse nuevamente los filtros **Fecha Desde/Fecha Hasta** que comprende a las recetas pendientes ya verificadas y seleccionar el botón **Ver recetas del Lote a Generar**.

| seleccione Financiador                   |                                        | Seleccione Plan |   |
|------------------------------------------|----------------------------------------|-----------------|---|
| PAMI                                     |                                        | AMBULATORIO     | ¥ |
| A Fecha de cierre IMED: 01/0             | 8/2017                                 |                 |   |
| CONFIRMAR LA FECHA DE CIERRE CON SU ENTI | IDAD                                   |                 |   |
| RECUERDE CERRAR TODOS LOS LOTES AMBUL    | ATORIOS Y CRÓNICOS ANTES DE GENERAR LA | PRESENTACIÓN.   |   |
| CUERDE CERRAR TODOS LOS LOTES AMBUL/     | ATORIOS Y CRÓNICOS ANTES DE GENERAR LA | PRESENTACIÓN.   |   |
|                                          |                                        |                 |   |
|                                          |                                        |                 |   |
| Seleccione un rango de fechas            |                                        |                 |   |

| Fecha hasta: | 19/07/2017 | <b></b> |  |
|--------------|------------|---------|--|
| Fecha hasta: | 19/07/2017 | <b></b> |  |

GUIA VALIDACION ON-LINE PREPAGAS DE FARMALINK

Página 15 de 29

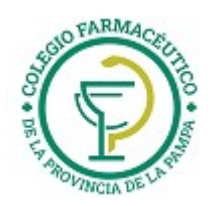

Se visualizará **Lote Previo** con los datos generales e importes de las recetas listas para ser incluidas en lotes y la cantidad de lotes a generar. Se podrá consultar **Ver detalle** por si existe alguna diferencia con lo ya controlado previamente.

| Lote previo      |                     |                               |                 |                   |
|------------------|---------------------|-------------------------------|-----------------|-------------------|
| Financiador      |                     | РАМІ                          |                 |                   |
| Farmacia         |                     | LIDER                         |                 |                   |
| Prestador        |                     | 903216406                     |                 |                   |
| Fecha de Proceso |                     | 31/08/2017                    |                 |                   |
| Período          |                     | Del 19/07/2017 al 19/07/2017  |                 |                   |
| Cobertura        |                     | AMBULATORIO                   |                 |                   |
| Categoría        | Cantidad de recetas | Importe Neto                  | A Cargo entidad | Cantidad de lotes |
| AMBULATORIO      | 416                 | 5 323.425,88                  | \$ 258.310,30   | 5                 |
|                  |                     | Q. Ver detalle 🖌 Generar lote |                 |                   |

Al cliquear **Generar lote** se generará automáticamente un mensaje de confirmación. Al seleccionar Aceptar se observarán las **Carátulas de Lotes**.

## Generados

| 🕜 ¿Está segu             | uro que desea generar el/los lote/s? |         | ×        |                   |
|--------------------------|--------------------------------------|---------|----------|-------------------|
|                          |                                      | Aceptar | Cancelar |                   |
| Carátulas de Lotes Gener | rados                                |         |          |                   |
| inanciador               | PAMI                                 |         |          |                   |
| Farmacia                 | LIDER                                |         |          |                   |
| Prestador                | 903216406                            |         |          |                   |
| Fecha de proceso         | 31/08/2017                           |         |          |                   |
| Período                  | Del 19/07/2017 al 19/07/2017         |         |          |                   |
| Resultados generación d  | le Lotes                             |         |          |                   |
| N° Lote                  | Cantidad de Recetas                  |         |          |                   |
| 000030509517             | 100                                  |         |          | IIII Ver Carátula |
| 000030609518             | 100                                  |         |          | IIII Ver Carátula |
| 000030609519             | 100                                  |         |          | IIII Ver Carátul  |
| 000030609520             | 100                                  |         |          | III Ver Caritul   |
| 000030609521             | 16                                   |         |          | IIII Ver Carityi  |

Consultar **Ver Carátula** y se visualizará la **CARÁTULA DE LOTE ON-LINE** en archivo con formato .pdf; con información detallada correspondiente, que deberá imprimirse y acompañar al lote físico de recetas **validadas Online**.

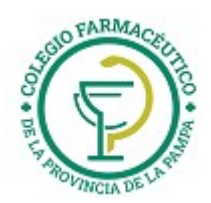

| -inanciador:          |                                          |                                | Nro. de Lote         |
|-----------------------|------------------------------------------|--------------------------------|----------------------|
| armacia:              |                                          |                                | 000030609517         |
| Codigo de Farmacia:   |                                          |                                |                      |
| echa de Proceso       | 31/08/2017                               |                                |                      |
| eríodo                | Del 19/07/2017 al 19/07/2017             |                                |                      |
| 903216406<br>FARMACIA |                                          |                                | 000030609517<br>LOTE |
| 903216406<br>FARMACIA | 01000030609517990                        | 296000060001004                | 000030609517<br>LOTE |
| 903216406<br>FARMACIA | 01000030609517990<br>CANTIDAD DE RECETAS | 296000060001004  IMPORTE TOTAL | 000030609517<br>LOTE |

En el caso que se haya realizado previamente **Declaración de Dispensa**, se deberá generar el Lote de Plan MANUAL. La **CARÁTULA LOTE MANUAL** en formato .pdf, deberá imprimirse y acompañar al lote físico de recetas **Manuales (Declaración de Dispensa)**.

| Financiador:                  |             |                                                                 |                                                    | Nro. de Lote              |
|-------------------------------|-------------|-----------------------------------------------------------------|----------------------------------------------------|---------------------------|
| Farmacia:                     |             |                                                                 |                                                    | 000030607482              |
| Codigo de Farmacia:           |             |                                                                 |                                                    |                           |
| Fecha de Proceso              | 14/08/2017  |                                                                 |                                                    |                           |
| Periodo                       | Del 01/08/2 | 017 al 10/08/2017                                               |                                                    |                           |
|                               |             |                                                                 |                                                    |                           |
|                               |             | 0041010000206074920                                             |                                                    |                           |
| CATEGORIA                     |             | 0041010000306074829                                             | 00296000060000049                                  |                           |
| CATEGORIA<br>TOTALIDAD AMBULA | TORIO (M)   | 0041010000306074829<br>CANTIDAD DE RECETAS<br>4                 | 00296000060000049<br><b>IMPORTE TOTAL</b><br>537,3 | A CARGO ENTIDAD<br>418,65 |
| CATEGORIA<br>TOTALIDAD AMBULA | TORIO (M)   | 0041010000306074829<br>CANTIDAD DE RECETAS<br>4<br>CONFIRMACIÓN | 00296000060000049                                  | A CARGO ENTIDAD<br>418,65 |

# 7.2 Consultar Lotes Generados en el mes

Todos los lotes que genere la farmacia pueden ser consultados desde esta opción.

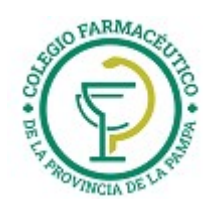

| And the states and |                                     |                    |
|--------------------|-------------------------------------|--------------------|
| Generar Nuevo Lote | Consultar Lotes Generados en el Mes | Histórico de Lotes |
|                    | Consultar Lotes Generados en el Mes | Histórico de Lotes |

# Al ingresar, seleccionar **Financiador** y se visualizarán los lotes generados en el mes para el mismo.

| Lotes Generados en el Mes |   |                 | 🏶 Isicio 🗉 Lotes 🗧 Lotes Generados en el Mes |
|---------------------------|---|-----------------|----------------------------------------------|
| Seleccione Financiador    |   | Seleccione Plan |                                              |
| PAMI                      | • | SELECCIONE      | •                                            |
|                           |   |                 |                                              |

| Lotes Generados en el Mes |                                    |                         |                   |         |
|---------------------------|------------------------------------|-------------------------|-------------------|---------|
| • Lote: 000030609521      | Ecategoría: TOTALIDAD AMBULATORIO  | 19/07/2017 - 19/07/2017 | @ Cant. Rec.: 16  | CERRADO |
| • Lote: 000030609520      | E Categoría: TOTALIDAD AMBULATORIO | 19/07/2017 - 19/07/2017 | @ Cant. Rec.: 100 | CERRADO |
| • Lote: 000030609519      | E Categoría: TOTALIDAD AMBULATORIO | 19/07/2017 - 19/07/2017 | Cant. Rec.: 100   | CERRADO |

Haciendo click en el número de Lote se accede al detalle del mismo, donde se podrá: **Ver Carátula, Borrar, Detalle** y, en el caso de tener la opción habilitada, **Exportar consulta**.

| • Lote: 000030609521 |                   | Eategoría: TOTALIDAD AMBULATORIO  | 🛗 19/07/2017 · 19/07/2017 🕼 Cant. Rec.: 16 🖿 CERRADO |
|----------------------|-------------------|-----------------------------------|------------------------------------------------------|
| Nro. de Lote         | 000030609521      | Categoría                         | TOTALIDAD AMBULATORIO                                |
| Nro. de presentación |                   | Cantidad de Recetas               | 16                                                   |
| Fecha de Proceso     | 31/08/2017        | Hora de Proceso                   | 05:18:33                                             |
| Fecha Desde          | 19/07/2017        | Fecha Hasta                       | 19/07/2017                                           |
| Importe Neto         | \$ 8.343,41       | A Cargo Entidad                   | \$ 4.617,02                                          |
|                      | IIII Ver Carátula | 🖹 Borrar 🔍 Detalle 🛓 Exportar cor | isulta                                               |

#### 7.3 – Histórico de Lotes

Del mismo modo, se podrán consultar los lotes generados anteriormente, ingresando a la opción **Histórico de Lotes**, utilizando la misma operatoria que en el punto anterior.

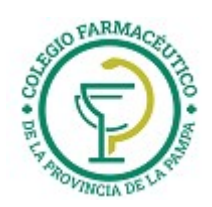

| Generar Nuevo Lote<br>Generar Nuevo Lote                                                                                                   | Consultar Lotes Generados en el Mes   | Histórico de Lotes                                   |
|----------------------------------------------------------------------------------------------------|---------------------------------------|------------------------------------------------------|
|                                                                                                    |                                       |                                                      |
| Seleccione Financiador                                                                                                    | Seleccione Plan                       |                                                      |
| Fecha de cierre IMED: 01/08/2017     CONFIRMAR LA FECHA DE CIERRE CON SU ENTIDAD     RECUERDE CERRAR TODOS LOS LOTES AMBULATORIOS Y CRÓMIC | IOS ANTES DE GENERAR LA PRESENTACIÓN. |                                                      |
| D Histórico de Lotes                                                                                                    |                                       |                                                      |
| • Lote: 000030440049                                                                                                    | Ecategoría: TOTALIDAD AMBULATORIO (M) | 🛗 06/07/2017 - 06/07/2017 🕼 CERRADO                  |
| - Lote: 000030429700                                                                                                    | E categoría: TOTALIDAD DE LAS RECETAS | ∰ 04/07/2017 - 04/07/2017 🕼 Cant. Rec.; 25 🖿 CERRADO |
| • Lote: 000030429699                                                                                                    | Categoría: TOTALIDAD DE LAS RECETAS   | 04/07/2017 - 04/07/2017  Cant. Rec.: 100  CERRADO    |

#### 8 – PRESENTACIÓN

#### 8.1 – Generación Presentación

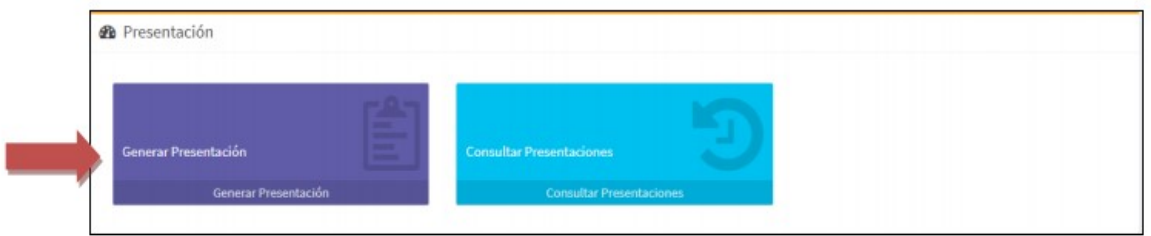

Permite la generación de una Presentación, a partir de los lotes previamente confeccionados durante el período. Ingresar a **Generar Presentación**, seleccionar el **Financiador** y el sistema presentará la información de presentación general previa para el financiador y sus diferentes categorías de Lotes.

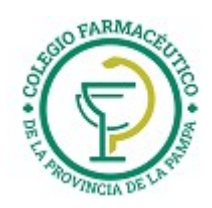

| Cant. recetas             | Importe total       | A cargo entidad |                 |  |
|---------------------------|---------------------|-----------------|-----------------|--|
| 801                       | \$ 624.023,24       | \$ 553.254,91   |                 |  |
| Online                    |                     |                 |                 |  |
| Categoría                 | Cantidad de recetas | Importe total   | A cargo entidad |  |
| TOTALIDAD AMBULATORIO     | 421                 | 325.276,81      | 259.536,82      |  |
| Número de lote            | Cantidad de recetas | Importe total   | A cargo entidad |  |
| 000030609492              | 5                   | 1.850,93        | 1.226,52        |  |
| 000030609517              | 100                 | 100.239,68      | 86.470,16       |  |
| 000030609518              | 100                 | 58.295,55       | 40.812,15       |  |
| 000030609519              | 100                 | 79.643,85       | 65.192,29       |  |
| 000030609520              | 100                 | 76.903,39       | 61.218,68       |  |
| 000030609521              | 16                  | 8.343,41        | 4.617,02        |  |
| Categoría                 | Cantidad de recetas | Importe total   | A cargo entidad |  |
| TOTALIDAD RC CRONICAS     | 376                 | 298.209,13      | 293.299,44      |  |
| Número de lote            | Cantidad de recetas | Importe total   | A cargo entidad |  |
| 000030609493              | 100                 | 80.552,52       | 79.103,20       |  |
| 000030609494              | 100                 | 81.342,04       | 79.333,37       |  |
| 000030609495              | 100                 | 73.712,25       | 72.759,56       |  |
| 000030609496              | 76                  | 62,602,32       | 62.103,31       |  |
| 🕼 Manual                  |                     |                 |                 |  |
| Categoría                 | Cantidad de recetas | Importe total   | A cargo entidad |  |
| TOTALIDAD AMBULATORIO (M) | 4                   | 537,30          | 418,65          |  |
|                           |                     |                 |                 |  |
| Número de lote            | Cantidad de recetas | Importe total   | A cargo entidad |  |

Una vez verificada la información previa, cliquear en el botón Generar Presentación.

|                        |   |                 | H HELD PREDICTION | <ul> <li>Generar presentación</li> </ul> |
|------------------------|---|-----------------|-------------------|------------------------------------------|
| Seleccione Financiador |   | Seleccione Plan |                   |                                          |
|                        | • | SELECCIONE      |                   | •                                        |
|                        |   |                 |                   |                                          |

Se visualizará un mensaje de Presentación Generada, desde donde se podrá **Ver Carátula** de la Presentación.

| ✓ Presentación generada                               |                   | ×        |
|-------------------------------------------------------|-------------------|----------|
| Se generó correctamente la presentación 000007405669. |                   |          |
|                                                       | IIII Ver carátula | Cancelar |

#### GUIA VALIDACION ON-LINE PREPAGAS DE FARMALINK

Página 20 de 29

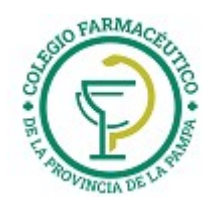

El sistema cierra la presentación, componiendo un archivo de formato .pdf, de 4 (CUATRO) páginas, requerido por las Auditorías, con carátulas a nivel de financiador según se detalla: PARA ADJUNTAR A LOTES FÍSICOS A PRESENTAR

## PARA ADJUNIAR A LUIES FISICUS A PRESENIAR

- 1- RESUMEN GENERAL PRESENTACIÓN (ORIGINAL)
- 2- DETALLE GENERAL PRESENTACIÓN (ORIGINAL)

# CONSTANCIA PARA LA FARMACIA

- 3- RESUMEN GENERAL PRESENTACIÓN (DUPLICADO)
- 4- DETALLE GENERAL PRESENTACIÓN (DUPLICADO)

Si la Presentación ya fue generada para el período, se visualizará el mensaje:

| <ul> <li>Presentación generada</li> </ul>                                                                               |
|----------------------------------------------------------------------------------------------------|
| La presentación de este período ya ha sido generada, para realizar la<br>impresión diríjase a consultar presentaciones. |

| RESUMEN GENERAL                                                      | L PRI            | ESENT                        | AC       | ION                                               |         |                                          |              |                          |
|----------------------------------------------------------------------|------------------|------------------------------|----------|---------------------------------------------------|---------|------------------------------------------|--------------|--------------------------|
| Financiador:                                                         | -                |                              |          |                                                   |         | Id F                                     | Presentación | Nro Presentacion         |
| Farmacia:                                                            | LIDER            |                              |          |                                                   |         | 201                                      | 707Q2(1024)  | 000007405669             |
| Codigo de Farmacia:                                                  |                  |                              |          |                                                   |         |                                          |              |                          |
| Fecha de Proceso                                                     | 31/08/2          | 2017                         |          |                                                   | _       |                                          |              |                          |
|                                                                      | 011001           |                              |          |                                                   |         |                                          |              |                          |
| FARMACIA                                                             |                  |                              |          |                                                   |         |                                          | 0000<br>OF   | 07405669<br>IGINAL       |
|                                                                      |                  | 0200                         | 0007     | 740566999029                                      | 600     | 0060000114                               |              |                          |
|                                                                      |                  |                              | _        | DOMICIL                                           | 0       |                                          |              |                          |
|                                                                      | C                | ALLE/NF                      | 20.      |                                                   |         |                                          | COL          | . POSTAL                 |
|                                                                      |                  |                              |          |                                                   |         |                                          |              |                          |
| LOCA                                                                 | LIDAD            |                              |          |                                                   |         |                                          | PROVINCIA    |                          |
| 2007                                                                 |                  |                              |          |                                                   |         |                                          |              |                          |
|                                                                      |                  |                              |          |                                                   |         |                                          |              |                          |
|                                                                      |                  |                              |          | RX ON L                                           | NE      |                                          |              |                          |
|                                                                      |                  | CA                           | NTI      | DAD                                               |         |                                          | IMPORTES     |                          |
|                                                                      |                  | OTES                         |          | RECETAS                                           |         | IMPORTE 100                              | % A          | CINSTITUTO               |
| TOTALIDAD AMBUI ATORIO                                               | -                | 6                            | -        | 421                                               | -       | 325276.81                                |              | 259536.82                |
| TOTAL IDAD RC CRONICAS                                               | +                | 4                            | $\vdash$ | 376                                               | -       | 298209.13                                | _            | 293299.44                |
| SUBTOTAL ON LINE                                                     | +                | 10                           | -        | 797                                               | -       | 623485 94                                | _            | 552836 26                |
|                                                                      | _                |                              |          |                                                   | -       |                                          |              |                          |
|                                                                      |                  |                              |          | RX MANUA                                          | LE      | S                                        |              |                          |
|                                                                      |                  |                              | CA       | NTIDAD                                            |         |                                          | IMPORTES     | 6                        |
|                                                                      |                  | LOTE                         | S        | RECETAS                                           |         | IMPORTE 100                              | 0% A         | C INSTITUTO              |
| TOTALIDAD AMBULATORIO                                                | (M)              | 1                            |          | 4                                                 |         | 537.30                                   |              | 418.65                   |
|                                                                      | TORIO (M) 1      |                              |          |                                                   | 537.30  |                                          | 418.65       |                          |
| SUBTOTAL MANUAL                                                      | (,               | 1                            |          | 4                                                 |         |                                          |              |                          |
| SUBTOTAL MANUAL                                                      | (,               | 1                            |          | 4                                                 |         |                                          |              |                          |
| SUBTOTAL MANUAL                                                      | TO               | 1                            | ESE      |                                                   | ON      | LINE + MANU                              | AL           |                          |
| SUBTOTAL MANUAL                                                      | TO               | 1                            | ESE      |                                                   | NC      | LINE + MANU<br>MPORTE 100 %              |              | CINSTITUTO               |
| SUBTOTAL MANUAL                                                      | TO<br>LOT        | AL PRI                       | REG      | 4<br>ENTACION (<br>CETAS<br>B01                   | NC      | LINE + MANU<br>MPORTE 100 %<br>624023.24 | AL           | C INSTITUTO<br>553254.91 |
| SUBTOTAL MANUAL                                                      | TO<br>LOT<br>1'  |                              | REC      | 4<br>ENTACION (<br>CETAS<br>801                   |         | LINE + MANU<br>MPORTE 100 %<br>624023.24 | AL           | C INSTITUTO<br>553254.91 |
| SUBTOTAL MANUAL                                                      | TOT<br>LOT       |                              | REC      | 4<br>ENTACION (<br>CETAS<br>801<br>¡ATENCIO       |         | LINE + MANU<br>MPORTE 100 %<br>624023.24 | AL           | C INSTITUTO<br>553254.91 |
| SUBTOTAL MANUAL                                                      | TO<br>LOT<br>11  | TAL PRI<br>ES                | REC      | 4<br>ENTACION (<br>CETAS<br>B01<br>jATENCIO       |         | LINE + MANU<br>MPORTE 100 %<br>624023.24 | AL           | C INSTITUTO<br>553254.91 |
| SUBTOTAL MANUAL                                                      | TO<br>LOT<br>1   | TAL PRI<br>ES                | REC      | 4<br>ENTACION (<br>CETAS<br>801<br>¡ATENCIC<br>E  |         | LINE + MANU<br>MPORTE 100 %<br>624023.24 | AL           | C INSTITUTO<br>553254.91 |
| SUBTOTAL MANUAL                                                      | TO1<br>LOT<br>11 | TAL PRI<br>ES                | ESE      | 4<br>ENTACION (<br>CETAS<br>801<br>¡ATENCIC       |         | LINE + MANU<br>MPORTE 100 %<br>624023.24 | AL           | C INSTITUTO<br>553254.91 |
| SUBTOTAL MANUAL                                                      | TOT<br>LOT<br>11 |                              | REC      | 4<br>ENTACION (<br>CETAS<br>801<br>¡ATENCIC       |         | LINE + MANU<br>MPORTE 100 %<br>624023.24 | AL A         | C INSTITUTO<br>553254.91 |
| SUBTOTAL MANUAL                                                      | TOT<br>LOT<br>11 |                              | ESE      | 4<br>ENTACION (<br>CETAS<br>301<br>iATENCIC<br>E  | DN<br>I | LINE + MANU<br>MPORTE 100 %<br>624023.24 |              | C INSTITUTO<br>553254.91 |
| SUBTOTAL MANUAL                                                      | TO1<br>LOT<br>11 | TAL PRI<br>ES                | ESE      | 4<br>ENTACION (<br>EETAS<br>801<br>iATENCIC       |         | LINE + MANU<br>MPORTE 100 %<br>624023.24 | AL           | C INSTITUTO<br>553254.91 |
| SUBTOTAL MANUAL                                                      | TO1<br>LOT<br>11 | TAL PRI<br>ES                |          | 4<br>ENTACION (<br>EETAS<br>801<br>¡ATENCIC       |         | LINE + MANU<br>MPORTE 100 %<br>624023.24 |              | C INSTITUTO<br>553254.91 |
| SUBTOTAL MANUAL                                                      | TOT<br>LOT<br>1  | 1<br>FAL PRI<br>ES           | ESE      | 4<br>ENTACION (<br>SETAS<br>B01<br>jATENCIC<br>E  |         | LINE + MANU<br>MPORTE 100 %<br>624023.24 | A            | C INSTITUTO<br>553254.91 |
| SUBTOTAL MANUAL                                                      | TOT<br>LOT<br>1  | TAL PRI<br>ES                | ESE      | 4<br>ENTACION (<br>CETAS<br>B01<br>jATENCIC<br>FE | DN<br>I | LINE + MANU<br>MPORTE 100 %<br>624023.24 | AL           | C INSTITUTO<br>553254.91 |
| SUBTOTAL MANUAL                                                      | TOT<br>LOT<br>11 | 1                            |          | 4<br>ENTACION (<br>SETAS<br>801<br>¡ATENCIC       |         | LINE + MANU<br>MPORTE 100 %<br>624023.24 |              | C INSTITUTO<br>553254.91 |
| SUBTOTAL MANUAL TOTAL PRESENTACION FARMACIA ACONDICIONAD             | TOT<br>LOT<br>1' |                              | ESE      | 4<br>ENTACION (<br>SETAS<br>801<br>¡ATENCIC       |         | LINE + MANU<br>MPORTE 100 %<br>624023.24 |              | C INSTITUTO<br>553254.91 |
| SUBTOTAL MANUAL TOTAL PRESENTACION FARMACIA ACONDICIONAD             | TOT<br>LOT<br>1  | 1<br>TAL PRI<br>ES<br>RECTAM |          | 4<br>ENTACION (<br>EETAS<br>801<br>jATENCIC<br>E  |         | LINE + MANU<br>MPORTE 100 %<br>624023.24 |              | C INSTITUTO<br>553254.91 |
| SUBTOTAL MANUAL TOTAL PRESENTACION FARMACIA ACONDICIONAD             | TO1              |                              | ESE      | 4<br>ENTACION (<br>SETAS<br>801<br>jATENCIC<br>E  |         | LINE + MANU<br>MPORTE 100 %<br>624023.24 |              | C INSTITUTO<br>553254.91 |
| SUBTOTAL MANUAL TOTAL PRESENTACION FARMACIA ACONDICIONAD SELLO FARMA |                  |                              | ESE      | 4<br>ENTACION (<br>CETAS<br>801<br>¡ATENCIC<br>TE |         | LINE + MANU<br>MPORTE 100 %<br>624023.24 | FECHA        | C INSTITUTO<br>553254.91 |

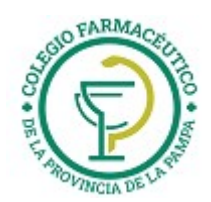

IMPORTANTE: Los códigos de barras impresos en las Carátulas de Lote y Presentación deben estar perfectamente legibles, ya que de la lectura de los mismos se obtienen los datos esenciales para la Auditoría.

| Financiador:                                                                                                    |                                                                                                    |                                                                |                                                                                         | Id Presentación                                                            | Nro Presentacio                                                             |
|----------------------------------------------------------------------------------------------------|----------------------------------------------------------------------------------------------------|----------------------------------------------------------------|-----------------------------------------------------------------------------------------|----------------------------------------------------------------------------|-----------------------------------------------------------------------------|
| Farmacia:                                                                                                    |                                                                                                    |                                                                | Г                                                                                       | 201707Q2(1024)                                                             | 000007405669                                                                |
| Codigo de Farmaci                                                                                                    | a:                                                                                                    |                                                                | -                                                                                       |                                                                            | le c                                                                        |
| Fecha de Proceso                                                                                                    | 31/08/201                                                                                                    | 7                                                              |                                                                                         |                                                                            |                                                                             |
| FARMACIA                                                                                                    |                                                                                                    |                                                                |                                                                                         | 0000<br>OF                                                                 | 07405669<br>RIGINAL                                                         |
| DETALLE DE LOTES                                                                                                    | S ON LINE                                                                                                    |                                                                |                                                                                         |                                                                            |                                                                             |
| NRO LOTE                                                                                                    | CANTIDAD DE<br>RECETAS                                                                                                    | IMPORTE TOTAL                                                  | NRO LOTE                                                                                | CANTIDAD DE<br>RECETAS                                                     | IMPORTE TOTA                                                                |
|                                                                                                    | -                                                                                                    | 1950.02                                                        | 000030609517                                                                            | 100                                                                        | 100239.68                                                                   |
| 000030609492                                                                                                    | 5                                                                                                    | 1000.93                                                        | 000000000011                                                                            |                                                                            |                                                                             |
| 000030609492<br>000030609518                                                                                                    | 100                                                                                                    | 58295.55                                                       | 000030609519                                                                            | 100                                                                        | 79643.85                                                                    |
| 000030609492<br>000030609518<br>000030609520                                                                                                    | 5<br>100<br>100                                                                                                    | 58295.55<br>76903.39                                           | 000030609519                                                                            | 100<br>16                                                                  | 79643.85<br>8343.41                                                         |
| 000030609492<br>000030609518<br>000030609520<br>DETALLE DE LOTE<br>TOTALIDAD RC CR<br>NRO LOTE                                                                                                  | 5<br>100<br>100<br>S ON LINE<br>ONICAS<br>CANTIDAD DE<br>RECETAS                                                                           | 58295.55<br>76903.39                                           | 000030609519<br>000030609521<br>NRO LOTE                                                | 100<br>16<br>CANTIDAD DE                                                   | 79643.85<br>8343.41<br>IMPORTE TOTA                                         |
| 000030609492<br>000030609518<br>000030609520<br>DETALLE DE LOTE<br>TOTALIDAD RC CR<br>NRO LOTE<br>000030609493                                                                                  | 5<br>100<br>100<br>S ON LINE<br>ONICAS<br>CANTIDAD DE<br>RECETAS<br>100                                                                    | 1850.93<br>58295.55<br>76903.39<br>IMPORTE TOTAL<br>80552.52   | 000030609519<br>000030609521<br>NRO LOTE<br>000030609494                                | 100<br>16<br>CANTIDAD DE<br>RECETAS                                        | 79643.85<br>8343.41<br>IMPORTE TOTA<br>81342.04                             |
| 000030609492<br>000030609518<br>000030609520<br>DETALLE DE LOTE<br>TOTALIDAD RC CR<br>NRO LOTE<br>000030609493<br>000030609495                                                                  | 5<br>100<br>100<br>S ON LINE<br>ONICAS<br>CANTIDAD DE<br>RECETAS<br>100<br>100                                                             | IMPORTE TOTAL<br>80552.52<br>73712.25                          | 000030609519<br>000030609521<br>NRO LOTE<br>000030609494<br>000030609496                | 100<br>16<br>CANTIDAD DE<br>RECETAS<br>100<br>76                           | 79643.85<br>8343.41<br>IMPORTE TOTA<br>81342.04<br>62602.32                 |
| 000030609492<br>000030609518<br>000030609520<br>DETALLE DE LOTE<br>TOTALIDAD RC CR<br>NRO LOTE<br>000030609493<br>000030609495<br>DETALLE DE LOTE<br>TOTALIDAD AMBUI<br>NRO LOTE                | 5<br>100<br>100<br>S ON LINE<br>ONICAS<br>CANTIDAD DE<br>RECETAS<br>100<br>100<br>S MANUALES<br>LATORIO (M)<br>CANTIDAD DE<br>RECETAS      | IMPORTE TOTAL<br>80552.52<br>73712.25                          | 000030609519<br>000030609521<br>NRO LOTE<br>000030609494<br>000030609496<br>AL NRO LOTE | 100<br>16<br>CANTIDAD DE<br>RECETAS<br>100<br>76<br>CANTIDAD DE<br>RECETAS | 79643.85<br>8343.41<br>IMPORTE TOTA<br>81342.04<br>62602.32<br>IMPORTE TOTA |
| 000030609492<br>000030609518<br>000030609520<br>DETALLE DE LOTE<br>TOTALIDAD RC CR<br>NRO LOTE<br>000030609493<br>000030609495<br>DETALLE DE LOTE<br>TOTALIDAD AMBU<br>NRO LOTE<br>000030609503 | 5<br>100<br>100<br>S ON LINE<br>ONICAS<br>CANTIDAD DE<br>RECETAS<br>100<br>100<br>S MANUALES<br>LATORIO (M)<br>CANTIDAD DE<br>RECETAS<br>4 | IMPORTE TOTAL<br>80552.52<br>73712.25<br>IMPORTE TOT<br>537.30 | 000030609519<br>000030609521<br>NRO LOTE<br>000030609494<br>000030609496                | 100<br>16<br>CANTIDAD DE<br>RECETAS<br>100<br>76<br>CANTIDAD DE<br>RECETAS | 79643.85<br>8343.41<br>IMPORTE TOTA<br>81342.04<br>62602.32                 |
| 000030609492<br>000030609518<br>000030609520<br>DETALLE DE LOTE<br>TOTALIDAD RC CR<br>NRO LOTE<br>000030609493<br>000030609495<br>DETALLE DE LOTE<br>TOTALIDAD AMBU<br>NRO LOTE<br>000030609503 | 5<br>100<br>100<br>S ON LINE<br>ONICAS<br>CANTIDAD DE<br>RECETAS<br>100<br>100<br>S MANUALES<br>LATORIO (M)<br>CANTIDAD DE<br>RECETAS<br>4 | IMPORTE TOTAL<br>80552.52<br>73712.25<br>IMPORTE TOT<br>537.30 | 000030609519<br>000030609521<br>NRO LOTE<br>000030609494<br>000030609496                | 100<br>16<br>CANTIDAD DE<br>RECETAS<br>100<br>76<br>CANTIDAD DE<br>RECETAS | 79643.85<br>8343.41<br>IMPORTE TOTA<br>81342.04<br>62602.32                 |

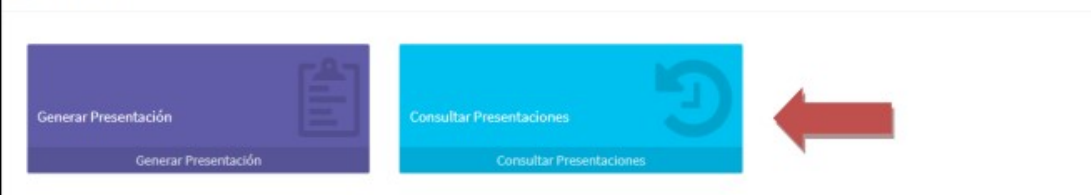

Ingresando en **Consultar Presentaciones** permite la consulta de las presentaciones generadas por el prestador en el pasado para el financiador seleccionado.

| Oconsultar presentaciones    |                                                                      |
|------------------------------|----------------------------------------------------------------------|
| • Presentación: 000007405669 | ⊙ Id Presentación: 201707Q2 🕼 Cantidad de Recetas: 801 🛗 JULIO 2017  |
| • Presentación: 000007383223 | ⊙ Id Presentación: 201707Q1 🕜 Cantidad de Recetas: 8179 🏙 JULIO 2017 |
| • Presentación: 000007344987 | ⊙ Id Presentación: 201706Q2 🕼 Cantidad de Recetas: 9419 🛗 JUNIO 2017 |

Al ingresar a cada Presentación, se observará el resumen de la misma y es posible solicitar **Ver Carátula** y **Borrar** antes de la fecha de cierre IMED.

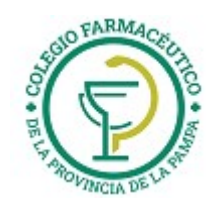

| Presentación: 000007405669 |               | () Id Pr               | resentación: 201707Q2 🕼 Cantidad de Recetas: 801 🛗 JULIO 201 |
|----------------------------|---------------|------------------------|--------------------------------------------------------------|
| ld. presentación           | 201707Q2      | Número de presentación | 000007405669                                                 |
| Cantidad de recetas        | 801           | Período                | JULIO 2017                                                   |
| Fecha cierre               | 01/08/2017    | Fecha presentación     | 02/08/2017                                                   |
| Importe total              | \$ 624.023,24 | A cargo entidad        | \$ 553.254,91                                                |

Al Borrar una Presentación se solicitará una confirmación y al Aceptar se realizará la acción.

| ¿Está seguro que desea borrar la presentación? |              | ×        |
|------------------------------------------------|--------------|----------|
|                                                | Aceptar      | Cancelar |
| ✓ Borrado de presentación                      | ×            |          |
| La presentación 000007405636 ha sido borrada c | orrectamente |          |

# 9 – Menú Superior – Atajos

En cualquier momento de las consultas, se podrá utilizar el **Menú Superior** que contiene atajos a todas las operaciones de Recetas, Lotes y Presentación descriptas en éste instructivo.

| imed   | Recetas 👻                 | Lotes 🗸          | Presentación 🗸 | <b>i</b> Ayuda |
|--------|---------------------------|------------------|----------------|----------------|
| Inicio | Recetas Per<br>Receta Pun | ndientes<br>tual |                |                |
| Recet  | Recetas Exc               | luidas           |                |                |

Las UNICAS recetas que deben declararse en la Presentación Manual son: Recetas Manuales Ambulatorias: Total de recetas ambulatorias que no pueden validarse Online y/o Refacturaciones.

# INSTRUCTIVO PARA CANCELAR RECETAS A TRAVÉS DE IMED

Para poder cancelar una validación a través de IMED, lo primero que debe hacer es entrar a la página de IMED (www.imed.com.ar), y registrarse con su código de Usuario y contraseña. Debe contar con el REFNUM (numero de referencia u OPF) de la validación para poder cancelarla, el mismo se encuentra tanto en el ticket como en el listado de recetas pendientes:

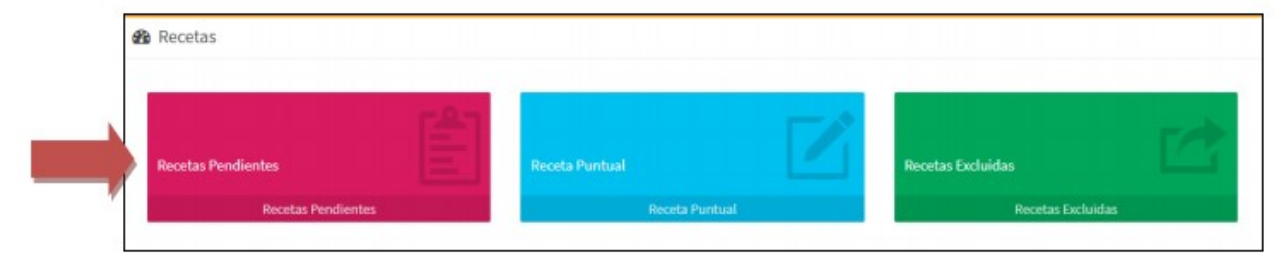

Luego de haber accedido a la página de IMED. Seleccione AUTORIZACION.

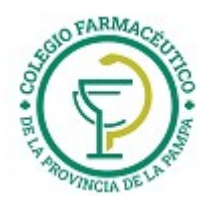

Volver al login 
 Bifurcado

#### Guía Nº 4 (28/04/2025)

Bifurcador

| 🔁 Apl | icaciones                                                                                                    |                                    |   |
|-------|----------------------------------------------------------------------------------------------------|------------------------------------|---|
|       | Autorización                                                                                                  | Cierre de lotes<br>Cierre de lotes | - |
| Doc   | cumentación                                                                                                   |                                    | - |
| A     | IMPORTANTE: RECORDATORIO SOBRE DISPENSA DE RECETAS - 02/11/2021<br>Recordatorio Dispensa Recetas Electrónicas |                                    | * |
| 囚     | NUEVO INSTRUCTIVO AUTORIZACION RECETAS WEB IMED - 31/05/2021<br>Autorizador WEB Genérico IMED                 |                                    | * |

# A continuación haga clic en 'CANCELACION'.

| Autorización        | Cancelación      |
|---------------------|------------------|
| Autorización        | Cancelación      |
| Movimientos del día | Dec. de Dispensa |
| Movimientos del día | Dec. de Dispensa |

Seguidamente seleccione el financiador, es decir la obra social (1), luego ingrese el número del afiliado en el campo '**NUMERO DE SOCIO'** (2), después de esto, clic en el botón '**CONTINUAR**' (3).

| CONSULTA DE PRECIOS DE | VENTA MOSTRADOR V |
|------------------------|-------------------|
| Número de socio        | 쓭                 |
|                        |                   |

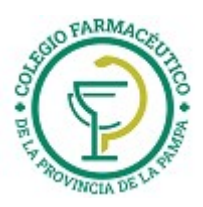

| stador:<br>Car | PAMI<br>ncelación      | Beneficiario:                       | INICIO                         | AYUDA  | S/ |
|----------------|------------------------|-------------------------------------|--------------------------------|--------|----|
|                | ingrese el número de c | omprobante, o bien el o los números | de autorización que desea cano | elar   |    |
|                | O Número de compro     | bante ?:                            | 1                              |        |    |
|                | O Número de Autoriza   | ación ?:                            |                                |        |    |
| _              | _                      |                                     |                                | 2      |    |
|                |                        |                                     | A                              | gregar |    |
|                | 3                      |                                     |                                | iminar |    |
|                |                        |                                     |                                |        |    |
|                |                        |                                     |                                |        |    |

Por último los pasos para efectuar la cancelación son los siguientes:

- En la casilla 1, debe ingresar el **REFNUM** de la receta a cancelar
- Luego hacer clic en el botón de "AGREGAR" que se muestra en la casilla 2
- A continuación en la casilla 3 se verá los medicamentos de la validación a cancelar
- Y por último debe hacer clic en el botón de "ENVIAR"

Se informará el resultado de la cancelación y Comprobante de la transacción que podrá imprimirse como constancia.

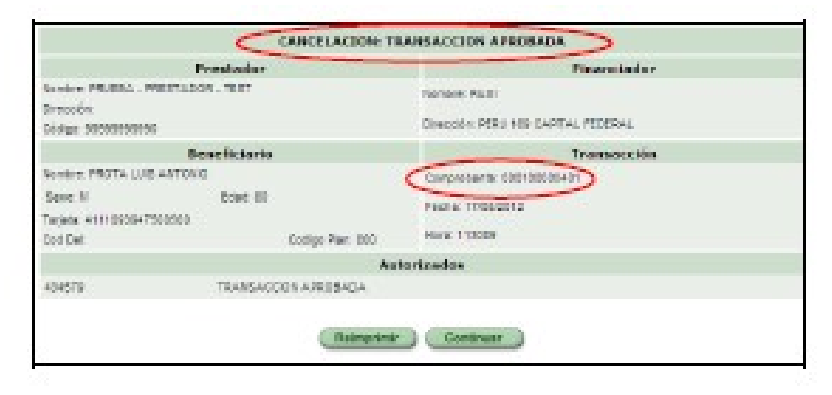

#### INSTRUCTIVO PARA VER MOVIMIENTOS DEL DIA

Para consultar los movimientos del día, hacer clic en el botón "Movimientos del día"

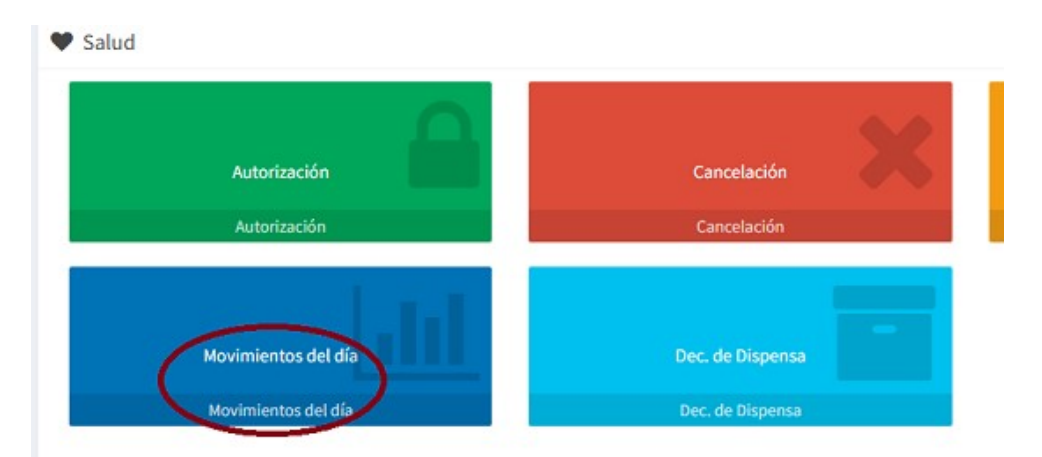

Seleccionar el Financiador y el tipo de movimiento a consultar: **Aprobadas** (las transacciones APROBADAS del día) ó **Todas** (todas las transacciones realizadas en el día con estado APROBADA, CANCELADA y/o NEGADA).

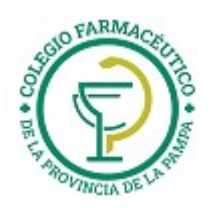

| Iltimos Movimientos |             |          |                    |        |           |                |               |           |         |
|---------------------|-------------|----------|--------------------|--------|-----------|----------------|---------------|-----------|---------|
|                     | Financiador |          | Financiador PAMI • |        | Exp       | ortar Todos -> |               |           |         |
|                     |             |          | Aprob              | adas   | Todas     |                |               |           |         |
| Beneficiario        | Fecha       | Hora     | Nº Referencia      | Desc.  | Imp. Neto | AC Ent.        | Nº Receta     | Estado    |         |
| 4115050686360200    | 28/09/2017  | 12:20:30 | 001385875838       | 100,0% | 455,13    | 455,13         | 9720007581616 | Aprobada  | Detall  |
| 4115050686360200    | 28/09/2017  | 12:20:17 | 001385875697       | 100,0% | 248,00    | 248,00         | 9720007581647 | Aprobada  | Detall  |
| 4115050686360200    | 28/09/2017  | 12:18:40 | 001385874641       | 100,0% | 536,86    | 536,86         | 9720007581586 | Aprobada  | Detall  |
| 4115050686360200    | 28/09/2017  | 12:15:50 | 001385872707       | 0,0%   | 0,00      | 0,00           | 9720007581586 | Negada    | Detall  |
| 4115050686360200    | 28/09/2017  | 12:12:38 | 001385870367       | 100,0% | 0,00      | 0,00           | 9720007581586 | Cancelada | Detall  |
| 4115010433170700    | 28/09/2017  | 11:59:07 | 001385859956       | 0,0%   | 0,00      | 0,00           | 9720008187992 | Cancelada | Detall  |
| 4115539812450700    | 28/09/2017  | 11:52:57 | 001385854698       | 0,0%   | 0,00      | 0,00           | 9720008187992 | Negada    | Detall  |
| 4115018437380400    | 28/09/2017  | 09:39:23 | 001385722115       | 0,0%   | 479,76    | 356,21         | 1720144243512 | Aprobada  | Detall  |
| 4115587860770400    | 28/09/2017  | 08:57:25 | 001385692798       | 0.0%   | 477 14    | 238.57         | 1720144747447 | Anrohada  | Detalle |

Cada uno de los movimientos podrá ser consultado en forma particular seleccionando **Detalle** 

**Estado Aprobada**: Al seleccionar **Detalle** se podrá visualizar el detalle de cada producto autorizado en esa transacción.

| Medicamento                                   | Cód.<br>Respuesta | Estado    | Nro<br>Autoriz | Cant. | Val.<br>Med. | Desc. | Perfil |
|-----------------------------------------------|-------------------|-----------|----------------|-------|--------------|-------|--------|
| 20045 - MAGNUS 25 NG<br>COMP.REC. X 2 [SIDUS] | ITEM (            | APR OB40A | 434578         | 1     | 14.80        | 40.00 |        |
| 5285 - OPTANOX 300 NG<br>CONP.X 16 [ROEMMERS] | APROBADO          | APROBADA  | 424574         | i     | 110,19       | 60,00 |        |
|                                               |                   | Acepter   | )              |       |              |       |        |

**Estado Cancelada**: Al seleccionar **Detalle** se podrá visualizar el detalle de cada producto cancelado en esa transacción.

| Cód.<br>Respuesta | Estado            | Nro<br>Autoriz                                          | Cant.                                                | Val.<br>Med.                                                     | Desc.                                                                       | Perfil                                                                                   |
|-------------------|-------------------|---------------------------------------------------------|------------------------------------------------------|------------------------------------------------------------------|-----------------------------------------------------------------------------|------------------------------------------------------------------------------------------|
| •                 | CARCELADA         | 434582                                                  | 1                                                    | 83,48                                                            | 60.00                                                                       |                                                                                          |
|                   | Aceptar           | Ľ                                                       |                                                      |                                                                  |                                                                             |                                                                                          |
|                   | Cód.<br>Respueste | Cód. Estado<br>Respueste Estado<br>CARCELADA<br>Aceptar | Cód. Estado Autoriz<br>- CARCELADA 434582<br>Azeptar | Cód. Estado Nro Gant.<br>Respueste Cancelada 434552 1<br>Aceptar | Cód. Estado Nro Cant. Vol.<br>Respueste Cancelado 434582 1 83.48<br>Aceptar | Cód. Estado Autoriz Gant. Vol. Desc.<br>Respueste Estado 434582 1 83,48 60,00<br>Aceptar |

**Estado Negada:** Al seleccionar **Detalle** se podrá visualizar el motivo por el que esa transacción se negó (RECHAZO).

| 30 - NUMERO DE RECETA INCORRECTO |  |
|----------------------------------|--|
| Acaptar                          |  |

**Exportar**: Todos los movimientos del día se podrán exportar a un archivo en formato Excel (.xls) seleccionando **"Exportar Todos ->"**, para ser consultados o imprimir si es requerido.

| Financiador    | PAMI        | M Experier Table -> | 1            |
|----------------|-------------|---------------------|--------------|
|                | O aprobadas | ©Tedes              |              |
| INSTRUCTIVO PA | RA CANCELAR | UN LOTE A TRAVES I  | )<br>DE IMED |

Ingresar a *CIERRE DE LOTES*, seleccionar *Consulta de Lotes Generados en el mes* y allí seleccionar la Obra Social y Plan correspondiente:

GUIA VALIDACION ON-LINE PREPAGAS DE FARMALINK

Página 26 de 29

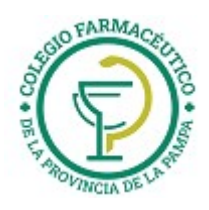

| Cierre de Lotes | Movimientos del día |
|-----------------|---------------------|
| Gierre de Lotes | Movimientos del día |

| Generar Nuevo Lote | Consultar Lotes Generados en el Mes |
|--------------------|-------------------------------------|
|                    |                                     |

Visualizará la siguiente pantalla:

Al seleccionar <u>Borra Lote</u> se visualizará la siguiente ventana:

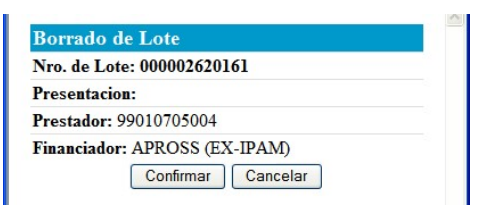

Al **Confirmar** podrán verse los siguientes mensajes según el caso:

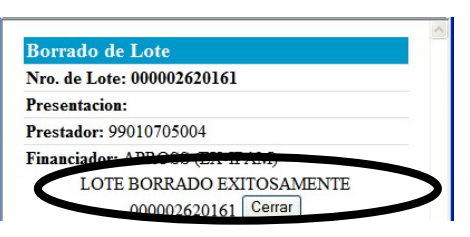

| Borrado de Lote                   | ^ |
|-----------------------------------|---|
| Nro. de Lote: 000002620161        |   |
| Presentacion: 000001557685        |   |
| Prestador: 99010705004            |   |
| Financiador: APROSS (EX-IPAM)     |   |
| LOTE INCLUÍDO EN UNA PRESENTACIÓN |   |
| PARA BORRAR ESTE LOTE, ANTES DEBE |   |
| BORRAR LA PRESENTACIÓN DETALLADA  |   |
| Cerrar                            |   |

Si el Lote cuenta con número de presentación, ante la solicitud de borrado del lote no se permitirá el mismo, ya que antes debe borrarse la presentación informada.

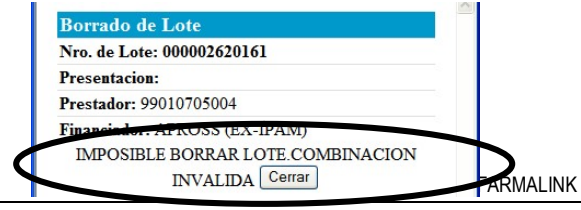

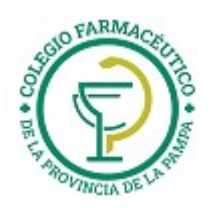

Este mensaje se verá, si luego del borrado de un lote, no se actualiza la pantalla de **Consulta de Lotes** generados en el mes y se intenta borrarlo nuevamente.

# INSTRUCTIVO PARA CANCELAR UNA PRESENTACION A TRAVES DE IMED

Ingresar a *CIERRE DE LOTES*, allí seleccionar **CONSULTAR PRESENTACIONES**, donde se verá la siguiente pantalla:

| Presentación: 000010034520 |             | ⊙ Id Presentación: 1221 |
|----------------------------|-------------|-------------------------|
| ld. presentación           | 1228        | Número de presentación  |
| Cantidad de recetas        | 4           | Período                 |
| Fecha cierre               | 29/10/2021  | Fecha presentación      |
| Importe Neto               | \$ 5.571,37 | A cargo entidad         |

Al seleccionar <u>Borrar Presentación</u> se abrirá la siguiente ventana:

| Presentacion: 000001528492                       |  |
|--------------------------------------------------|--|
| Prestador: 99010705004                           |  |
| Financiador: APROSS (EX-IPAM) Confirmar Cancelar |  |

Luego de **Confirmar** la acción, podrán visualizarse los siguientes mensajes según el caso:

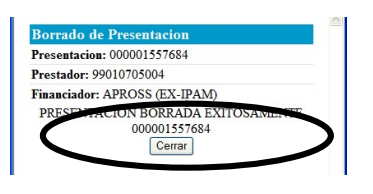

| Borrado de Presentacion                                  |  |
|----------------------------------------------------------|--|
| Presentacion: 000001528492                               |  |
| Prestador: 99010705004                                   |  |
| Financiador: APROSS (EX-IPAM)                            |  |
| IMPOSIBLE BORRAR. PRESENTACION<br>INCLUIDA EN EXTRACCION |  |
| NRO.00000002755                                          |  |

En éste caso se informa que no es posible borrar la Presentación ya que se encuentra incluida en una extracción para los procesos de liquidación.

**EXTRACCIÓN:** Información de presentaciones ya exportada por cierre On Line de cada Obra Social. (Consultar **Cronograma de cierres On Line** correspondiente a cada Obra Social).

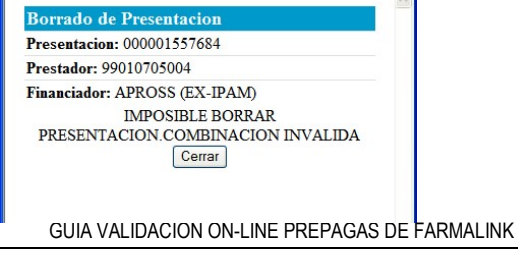

Página 28 de 29

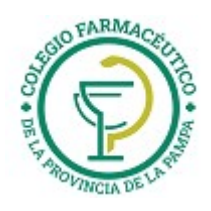

Este mensaje se verá, si luego del borrado de una Presentación, no se actualiza la pantalla de **Consulta de Presentaciones** e intenta borrarla nuevamente.